# **GOT312A-ELK-TCD**

All-in-One 12.1" XGA TFT Fanless PCT Multi-Touch Panel PC

**User's Manual** 

# USER'S MANUAL

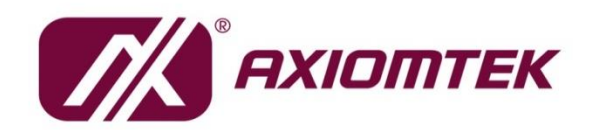

www.axiomtek.com

#### Disclaimers

This manual has been carefully checked and believed to contain accurate information. Axiomtek Co., Ltd. assumes no responsibility for any infringements of patents or any third party's rights, or any liability arising from such uses.

Axiomtek does not warrant or assume any legal liability or responsibility for the accuracy, completeness or usefulness of any information in this document. Axiomtek does not make any commitment to update any information in this manual.

Axiomtek reserves the right to change or revise this document and/or product at any time without notice.

No part of this document may be reproduced, stored in a retrieval system, or transmitted in any forms or by any means, electronic, mechanical, photocopying, recording, among others, without prior written permission from Axiomtek Co., Ltd.

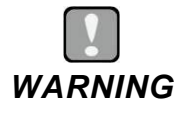

- Replacing the battery with an incorrect model may cause an explosion. Only use the same or equivalent type of battery as recommended by the manufacturer.
- Properly dispose of used batteries according to the instructions.

©Copyright 2024 Axiomtek Co., Ltd. All Rights Reserved March 2024, Version A1 Printed in Taiwan

#### **Safety Precautions**

Before getting started, please read the following important safety precautions.

- 1. Be sure to ground yourself to prevent static charge when installing any internal components. Use a grounding wrist strap and place all electronic components in any static-shielded devices. Most electronic components are sensitive to static electrical charge.
- 2. Disconnect the power cord from the GOT312A-ELK-TCD prior to any installation. Be sure both the system and all external devices are turned off. Sudden surge of power could ruin sensitive components. Make sure the GOT312A-ELK-TCD series is properly grounded.
- 3. Make sure the voltage of the power source is correct before connecting the GOT312A-ELK-TCD to any power outlet.
- 4. Turn off system power before cleaning. Clean the system using a cloth only. Do not spray any liquid cleaner directly onto the screen.
- 5. Do not leave the GOT312A-ELK-TCD in an uncontrolled environment where the storage temperature is below -10°C or above 50°C as it may damage the equipment.
- 6. Do not open the system's back cover. If opening the cover for maintenance is a must, only a trained technician is allowed to do so. Integrated circuits on computer boards are sensitive to static electricity. To avoid damaging chips from electrostatic discharge, observe the following precautions:
  - Before handling a board or integrated circuit, touch an unpainted portion of the system unit chassis for a few seconds. This will help to discharge any static electricity on human body.
  - When handling boards and components, wear a grounding wrist strap available from most electronic component stores.

#### Trademark Acknowledgments

Axiomtek is a trademark of Axiomtek Co., Ltd. Intel<sup>®</sup> and Pentium<sup>®</sup> are registered trademarks of Intel Corporation. Windows 10 and Windows 10 IoT Enterprise are trademarks of Microsoft Corporation. Other brand names and trademarks are the properties and registered brands of their respective owners.

| Discl | laimers                                            | ii  |
|-------|----------------------------------------------------|-----|
| Safet | ty Precautions                                     | iii |
| SEC   | CTION 1 INTRODUCTION                               | 1   |
| 1.1   | General Descriptions                               | 1   |
| 1.2   | Specifications                                     | 2   |
| 1.3   | Dimensions and Outlines                            | 4   |
| 1.4   | I/O Outlets                                        |     |
| 1.5   | Packing List                                       | 6   |
| SEC   | TION 2 HARDWARE INSTALLATION                       | 8   |
| 2.1   | Board Layout                                       | 8   |
| 2.2   | Jumper and Connector Settings                      | 9   |
|       | 2.2.1 Restore BIOS Optimal Defaults (JP1)          | 9   |
| 2.3   | Connectors                                         | 10  |
|       | 2.3.1 DC-in Phoenix Power Connector                | 11  |
|       | 2.3.2 Ethernet Connector (CN29, CN21)              | 11  |
|       | 2.3.3 Serial Port Connector (CN27, COM2~3)         | 12  |
|       | 2.3.4 HDMI Connector (CN22)                        | 12  |
|       | 2.3.5 USB 3.2 Connector (CN24, CN25)               | 13  |
|       | 2.3.6 ATX/AT Switch (SSW1)                         | 13  |
|       | 2.3.7 Remote Power Switch Connector                | 13  |
|       | 2.3.8 Audio Jack (CN26)                            |     |
|       | 2.3.9 SATA Connector (CN10)                        |     |
|       | 2.3.10 SATA Power Connector (CN7)                  |     |
|       | 2.3.11 Full-Size PCI Express Mini Card Slot (CN16) | 15  |
|       | 2.3.12 SIM Slot (CN16)                             |     |
|       | 3.3.13 M.2 Key E (CN18)                            | 17  |
| 2.4   | Mounting the Panel PC                              | 18  |
|       | 2.4.1 Panel Mount                                  |     |
|       | 2.4.2 Wall Mount (wall mount kit optional)         |     |
|       | 2.4.3 VESA Mount (Support VESA standard 100x100)   |     |
|       | 2.2.4 Desktop Mount (Desktop stand kit optional)   | 23  |
| 2.5   | Hardware Installation                              | 24  |
|       | 2.5.1 Installing an HDD                            |     |
|       | 2.5.2 Installing DRAM                              |     |
|       | 2.5.3 Power Input                                  | 27  |
| 2.6   | Wireless LAN Module Installation (optional)        | 27  |

| SEC | TION 3 AMI BIOS SETUP UTILITY       | 29 |
|-----|-------------------------------------|----|
| 3.1 | Starting                            | 29 |
| 3.2 | Navigation Keys                     | 29 |
| 3.3 | Main Menu                           |    |
| 3.4 | Advanced Menu                       |    |
|     | 3.4.1 Trusted Computing             | 33 |
|     | 3.4.2 CPU Configuration             | 35 |
|     | 3.4.3 Storage Configuration         | 38 |
|     | 3.4.4 USB Configuration             | 40 |
|     | 3.4.5 F81966 Super IO Configuration | 41 |
|     | 3.4.6 Hardware Monitor              | 45 |
| 3.5 | Chipset Menu                        | 46 |
| 3.6 | Security Menu                       | 48 |
| 3.7 | Boot Menu                           | 51 |
| 3.8 | Save & Exit Menu                    | 54 |
| SEC | TION 4 DRIVER and INSTALLATION      | 57 |
| 4.1 | Operating System                    | 57 |
|     | 4.1.1 Driver download               | 57 |
| 4.2 | Touch Screen                        | 58 |
| APP | ENDIX A TPM BitLocker SETTINGS      | 59 |

This page is intentionally left blank.

#### SECTION 1 INTRODUCTION

This section contains general information and detailed specifications of the GOT312A-ELK-TCD, including the following subsections:

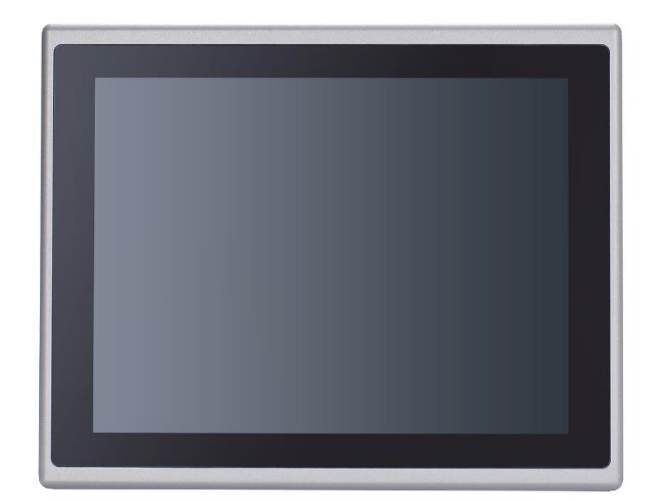

#### Figure 1-1 Front panel of the GOT312A-ELK-TCD

- General Descriptions
- Specifications
- Dimensions and Outlines
- I/O Outlets
- Packing List

#### 1.1 General Descriptions

The GOT312A-ELK-TCD multi-touch panel PC adopts a 12.1-inch XGA TFT LCD with 500-nit brightness and supports Intel® Celeron® processor J6412 (Elkhart lake) up to 10W, providing excellent computing performance and thermal resistance. This fanless platform is particularly designed for operation under harsh environments including steel refineries, oil pipes, ships, machine makers, and many more. Having the abilities described below surely makes GOT312A-ELK-TCD the most robust and cost-effective solution.

#### • Designed for extended operating temperature range and ingress protection

The GOT312A-ELK-TCD's compact industrial design and fanless cooling system allow the panel PC to sustain an extended operating temperature range between -10°C and +50°C, making the system a power-efficient solution. It also features an IP65 front bezel for protection from liquid and dust.

#### Reliable and stable design

The GOT312A-ELK-TCD is specifically designed for vibration-prone environments, best for the transportation (vehicle, railway, marine) and industrial machinery markets. With a patented anti-vibration design, the GOT312A-ELK-TCD is able to work in operation mode under 2G (5  $\sim$  500Hz), which has significantly improved system reliability and sustainability.

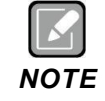

Heavy-vibration may sometimes cause the LCD screen to flash in white color; however, it won't affect the function of the product.

#### • WLAN antenna supported (optional)

The GOT312A-ELK-TCD includes two Mini Card slots as an add-on option for connecting to a wireless LAN card under Wi-Fi 4/5/6 protocols or with other LTE applications. These slots also come with three fixed rotational WLAN antennas as optional components for wireless network connection.

#### • Multi-Touch PCAP touch with 7H surface hardness

The GOT312A-ELK-TCD comes with a user friendly multi-PCAP touchscreen display which allows users to operate the panel PC with direct touch. The surface hardness of the touch glass is up to 7H, providing excellent anti-scratch protection.

#### • Other features

The GOT312A-ELK-TCD features one 260-pin up to DDR4-3200 SODIMM socket to support maximum system memory capacity of up to 32GB, along with one 2.5" wide temperature SATA SSD for storage needs. It also provides a full set of I/O including RS-232/422/485, USB 3.0, audio (line-out), HDMI and VGA output, as well as Gigabit Ethernet. This slim panel PC supports panel mount as the standard installation, plus optional wall mount, VESA mount, and desktop stand mount to offer more installation flexibility.

#### 1.2 Specifications

#### Main CPU Board

- CPU
  - > Intel® Celeron® processor J6412 (Elkhart Lake), up to 10W
- System Memory
  - > 1 x DDR4 2133/2400/2666/3200MHz SO-DIMM socket
  - > Maximum memory up to 32GB
- BIOS
  - > AMI UEFI BIOS

#### I/O System

- Standard I/O
  - > 2 x DB9 half cut bracket for RS232 option (Side)
  - > 1 x COM for RS-232/422/485
  - 4 x USB 3.2 Gen2
  - 1 x Power button
  - 1 x AT/ATX switch
  - I x Grounding hole
  - I x HDMI output
  - > 1 x VGA output
  - > 1 x Audio line out
  - > Remote Power Switch
- Ethernet
  - 1 x 2.5GBase-T Ethernet with Intel i226-LM (w/TSN); supports Wake-on-LAN, PXE Boot ROM
  - > 1 x 10/100/1000 Mbps Ethernet with Intel® i210-AT; supports Wake-on-LAN, PXE Boot ROM

#### • Expansion

- > 1 x Full-size PCI-Express Mini Card slot (PCIe / mSATA + USB)
- > 1 x M.2 Key E 2230 (for Wi-Fi)
- Power connector
  - > 1x Phoenix power connector for DC power input

#### System Specifications

- 12.1" XGA (1024x768) LCD 500 nits with LED backlight
- Projected capacitive multi-touch
- Fanless design for heat dispensation
- IP65 aluminum front bezel
- Storage
  - > 1 x 2.5" wide temperature SATA SSD (supports 7mm and 9.5mm; removable)
- Weight(Net/Gross)
  - > 3.154kg (6.95 lb) / 5.476kg(12.07lb)
- Dimensions
  - > System: 304.3 mm (11.98") (W) x 59.4 mm (2.3") (D) x 244.4 mm (9.62") (H)
  - > Packing: 535 mm (21.06") (W) x 196 mm (7.71") (D) x 485 mm (19.09") (H)
- Operating temperatures
  - → -10°C to 50°C (+14°F to +122°F)
- Storage temperatures
  - > -10°C to 50°C (+14°F to +122°F)
- Relative humidity
  - > 10% to 95% @ 40°C, Non-condensing
- System power input
  - > DC power input: +9 to 36VDC with Phoenix power connector

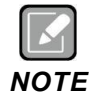

- All specifications and images are subject to change without notice.
- The performance of the system might be adversely affected at an operating temperature above 40°C.

#### **1.3 Dimensions and Outlines**

The figures below show the dimensions and outlines of the GOT312A-ELK-TCD panel PC.

Front dimensions: 304.3 mm (12") (W) x 230 mm (9.06") (H) x 59.4 mm (2.2") (D)

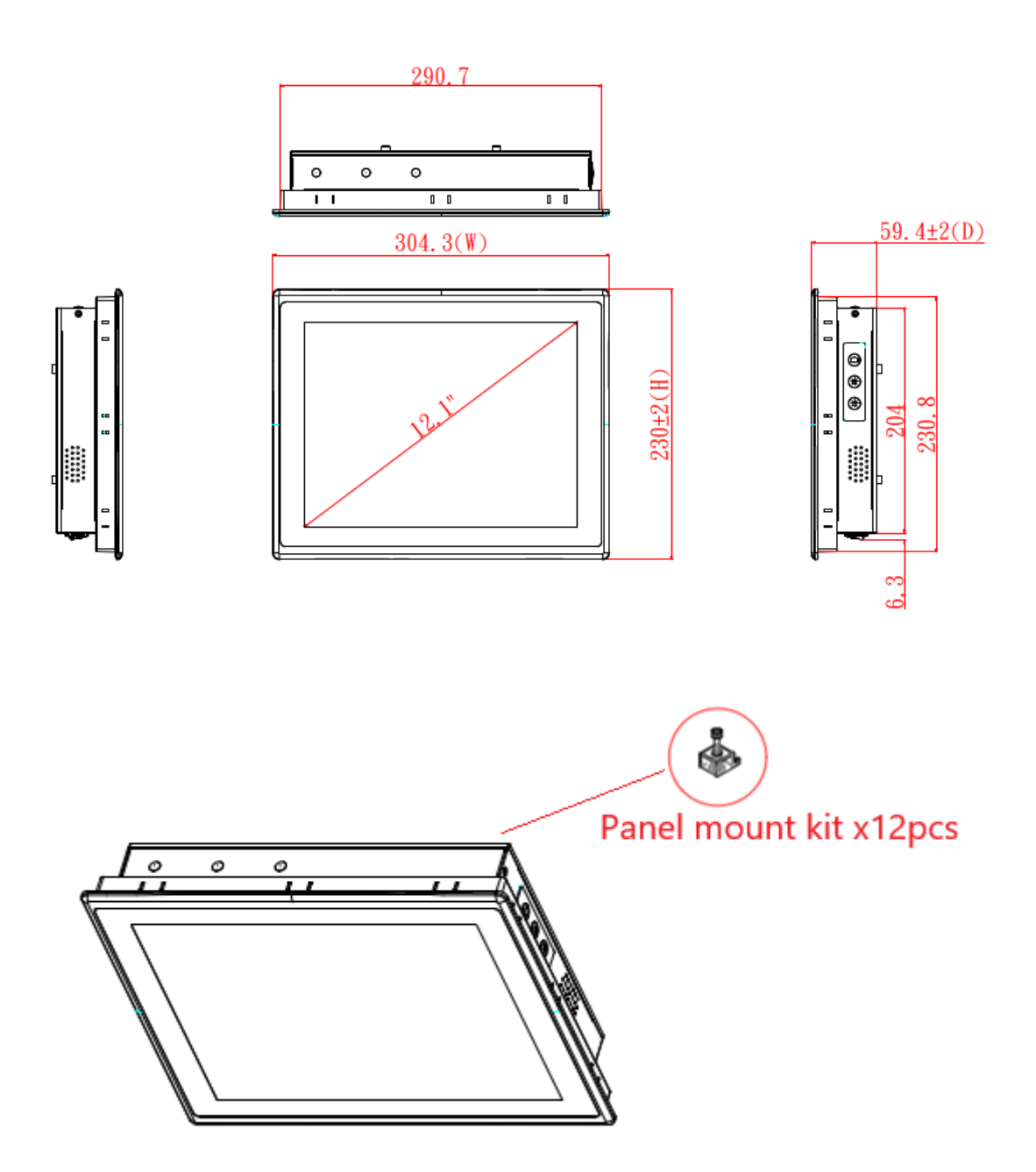

#### Cut-out dimensions of the GOT312A-ELK-TCD

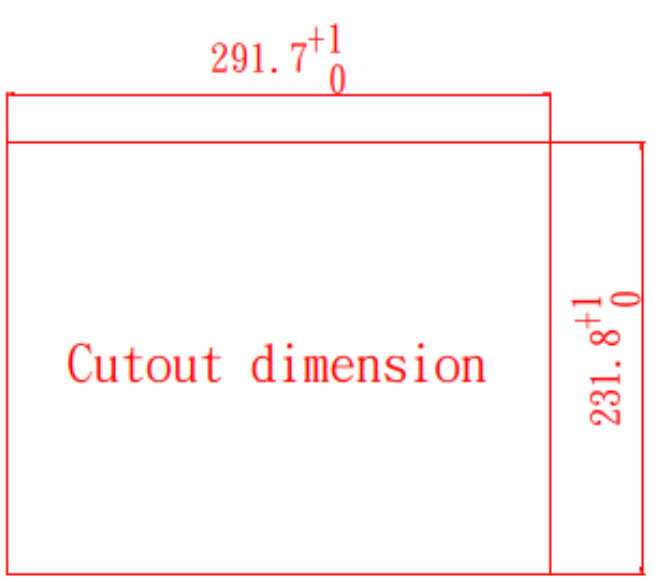

Cut-out dimensions: 291.7 x 231.8 mm

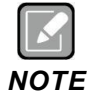

The wall depth limit for panel mount is 6 mm.

#### 1.4 I/O Outlets

Please refer to figure 1-4 for the I/O locations of the GOT312A-ELK-TCD.

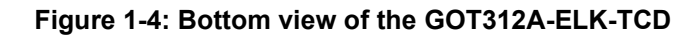

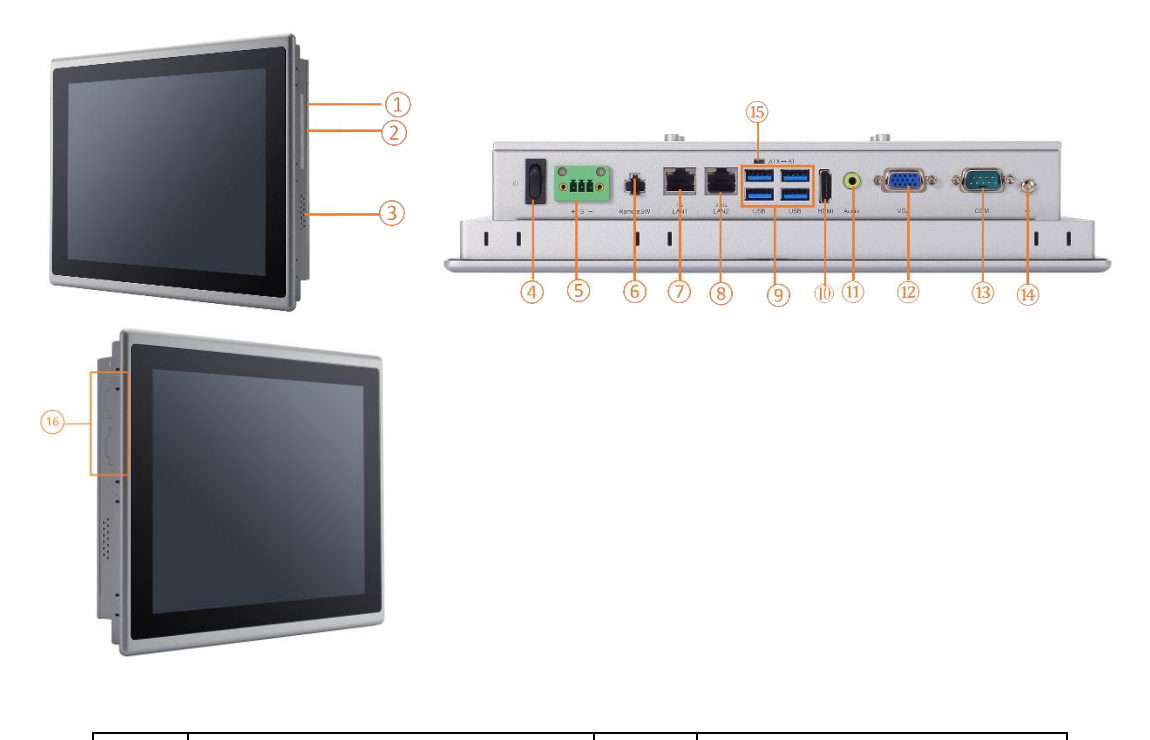

| No. | Note.                   | No. | Note.                       |
|-----|-------------------------|-----|-----------------------------|
| 1   | Backlight ON/OFF        | 10  | 1x HDMI 1.4b out            |
| 2   | Brightness Adjust +/-   | 11  | 1x Line out / MIC           |
| 3   | Speaker                 | 12  | 1x VGA                      |
| 4   | Power Button            | 13  | 1x COM for RS232/422/485    |
| 5   | DC Power Input          | 14  | 1x Grounding hole           |
| 6   | Remote Power Switch     | 15  | AT/ATX switch               |
| 7   | 1x 1 Gigabit Ethernet   | 16  | Half-cut DB9 for COM option |
| 8   | 1x 2.5 Gigabit Ethernet |     |                             |
| 9   | 4x USB3.2 Gen2          |     |                             |

#### 1.5 Packing List

A complete bundled package should contain the following items:

- GOT312A-ELK-TCD unit x 1
- Phoenix connector
- Panel mount kit set.

Please contact an Axiomtek distributor immediately if any of the above-mentioned items is missing.

This page is intentionally left blank.

## SECTION 2 HARDWARE INSTALLATION

The GOT312A-ELK-TCD provides rich I/O ports and flexible expansion features for users to perform various tasks. This section provides detailed information on the hardware components of the panel PC as well as installation instructions, including the following subsections:

- Board Layout
- Jumper and Connector Settings
- Mounting Methods
- Hardware Installation
- Power Input

#### 2.1 Board Layout

Please follow the steps below to open the GOT312A-ELK-TCD unit.

#### Step 1 Remove the four screws (see red circles in Figure 2-1) on the back cover.

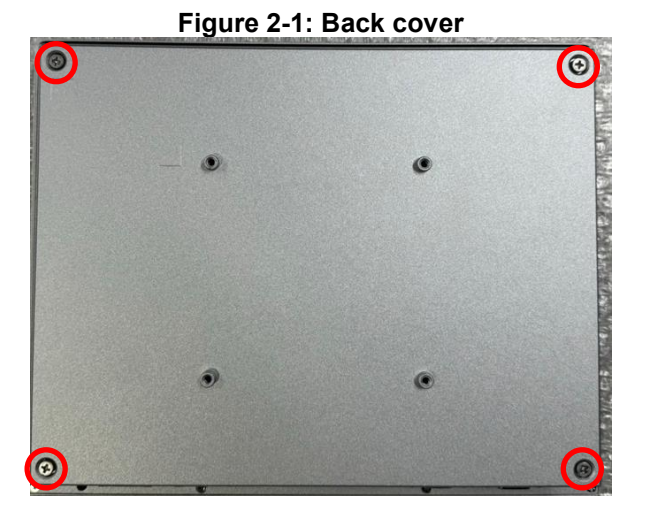

Step 2 Remove the back cover.

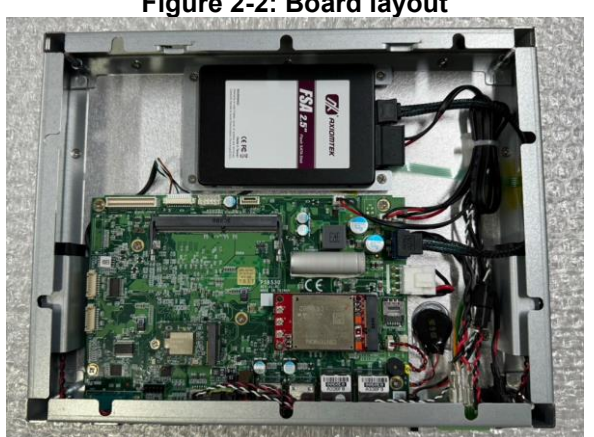

Figure 2-2: Board layout

#### 2.2 Jumper and Connector Settings

Proper jumper settings configure the GOT312A-ELK-TCD to meet various application purposes. A table of all jumpers and their default settings is listed below.

| Jumper | Descriptions                                | Setting    |
|--------|---------------------------------------------|------------|
| JP1    | Restore BIOS optional defaults (Clear CMOS) | 1-2 closed |

That a cap on a jumper is to "close" the jumper, whereas that offs a jumper is to "open" the jumper.

Figure 2-3: Definitions of pin settings

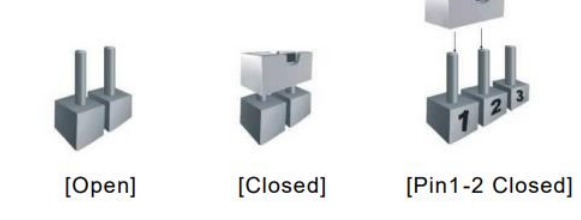

[Note] : How to setup Jumpers

#### 2.2.1 Restore BIOS Optimal Defaults (JP1)

Put jumper clip to pin 2-3 for a few seconds then move it back to pin 1-2. This procedure is to restore BIOS optimal defaults.

| Function                   | Setting    |
|----------------------------|------------|
| Normal operation (default) | 1-2 closed |
| Clear RTC                  | 2-3 closed |

| 1 | 2 | 3 |
|---|---|---|

#### 2.3 Connectors

Please refer to below connector table to get their pin assignments

| External connectors              | Sections |
|----------------------------------|----------|
| DC-in Phoenix Power Connector    | 2.3.1    |
| Ethernet Connector               | 2.3.2    |
| Serial Port Connector            | 2.3.3    |
| HDMI Connector                   | 2.3.4    |
| USB 3.2 Connector                | 2.3.5    |
| ATX Switch Connector             | 2.3.6    |
| Remote Power Switch Connector    | 2.3.7    |
|                                  | 2.3.8    |
| Internal Connectors              | Sections |
| SATA Signal Connector            | 2.3.9    |
| SATA Power Connector             | 2.3.10   |
| Full-Size Express Mini Card slot | 2.3.11   |
| SIM Slot                         | 2.3.12   |
| M.2 Key E                        | 2.3.13   |

#### 2.3.1 DC-in Phoenix Power Connector

The system supports 9~36V Phoenix DC-in connector for system power input.

| Pins | Signals |  |
|------|---------|--|
| 1    | DC+     |  |
| 2    | GND     |  |
| 3    | DC-     |  |

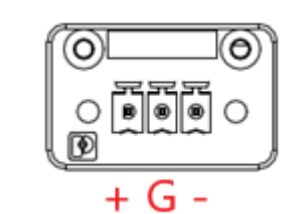

#### 2.3.2 Ethernet Connector (CN29, CN21)

The GOT312A-ELK-TCD has two RJ-45 connectors: LAN1 and LAN2. LAN1 is designed by Intel i210-AT and LAN2 is Intel i226.

| Pin | 1000<br>Base-T                                                               | 100/10<br>Base-T | Description                     |
|-----|------------------------------------------------------------------------------|------------------|---------------------------------|
| L1  | BI_DA+                                                                       | TX+              | Bidirectional or Transmit Data+ |
| L2  | BI_DA-                                                                       | TX-              | Bidirectional or Transmit Data- |
| L3  | BI_DB+                                                                       | RX+              | Bidirectional or Receive Data+  |
| L4  | BI_DC+                                                                       | N.C.             | Bidirectional or Not Connected  |
| L5  | BI_DC-                                                                       | N.C.             | Bidirectional or Not Connected  |
| L6  | BI_DB-                                                                       | RX-              | Bidirectional or Receive Data-  |
| L7  | BI_DD+                                                                       | N.C.             | Bidirectional or Not Connected  |
| L8  | BI_DD-                                                                       | N.C.             | Bidirectional or Not Connected  |
| А   | Active Link LED (Yellow)<br>Off: No link<br>Blinking: Data activity detected |                  |                                 |
| В   | Speed LED<br>1000: Orange<br>100/10: Green/OFF                               |                  |                                 |

Table 2-5 Pin assignment for LAN1 (CN29)

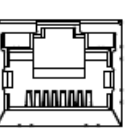

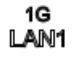

#### Table 2-6 Pin assignment for LAN2 (CN21)

| Pin | 2500/1000<br>Base-T                                                          | 100/10<br>Base-T | Description                     |
|-----|------------------------------------------------------------------------------|------------------|---------------------------------|
| L1  | BI_DA+                                                                       | TX+              | Bidirectional or Transmit Data+ |
| L2  | BI_DA-                                                                       | TX-              | Bidirectional or Transmit Data- |
| L3  | BI_DB+                                                                       | RX+              | Bidirectional or Receive Data+  |
| L4  | BI_DC+                                                                       | N.C.             | Bidirectional or Not Connected  |
| L5  | BI_DC-                                                                       | N.C.             | Bidirectional or Not Connected  |
| L6  | BI_DB-                                                                       | RX-              | Bidirectional or Receive Data-  |
| L7  | BI_DD+                                                                       | N.C.             | Bidirectional or Not Connected  |
| L8  | BI_DD-                                                                       | N.C.             | Bidirectional or Not Connected  |
| А   | Active Link LED (Yellow)<br>Off: No link<br>Blinking: Data activity detected |                  |                                 |
| В   | Speed LED<br>2500: Green<br>1000: Orange<br>100/10: OFF                      |                  |                                 |

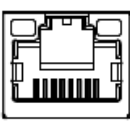

2.5G LAN2

AMI BIOS Setup Utility

#### 2.3.3 Serial Port Connector (CN27, COM2~3)

The system has two serial ports. COM1 is RS-232/422/485 ports and COM2~COM3 (optional) are RS-232. Please refer to Chapter 4 for the detail of BIOS setting. (COM3 Cable by option can be purchased from Axiomtek)

| Pin | RS-232 | RS-422 | RS-485 |
|-----|--------|--------|--------|
| 1   | DCD    | TX-    | Data-  |
| 2   | RXD    | TX+    | Data+  |
| 3   | TXD    | RX+    | N/C    |
| 4   | DTR    | RX-    | N/C    |
| 5   | GND    | GND    | GND    |
| 6   | DSR    | N/C    | N/C    |
| 7   | RTS    | N/C    | N/C    |
| 8   | CTS    | N/C    | N/C    |
| 9   | RI     | N/C    | N/C    |

#### Table 2-4 Pin assignment for RS-232/ 422/ 485

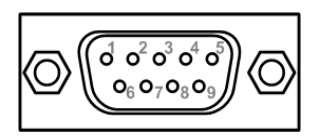

#### 2.3.4 HDMI Connector (CN22)

The HDMI (High-Definition Multimedia Interface) is a compact digital interface which is capable of transmitting high-definition video and high-resolution audio over a single cable.

| Pin | Signals         | Pin | Signals         |
|-----|-----------------|-----|-----------------|
| 1   | HDMI OUT_DATA2+ | 11  | GND             |
| 2   | GND             | 12  | HDMI OUT Clock- |
| 3   | HDMI OUT_DATA2- | 13  | N.C.            |
| 4   | HDMI OUT_DATA1+ | 14  | N.C.            |
| 5   | GND             | 15  | HDMI OUT_SCL    |
| 6   | HDMI OUT_DATA1- | 16  | HDMI OUT_SDA    |
| 7   | HDMI OUT_DATA0+ | 17  | GND             |
| 8   | GND             | 18  | +5V             |
| 9   | HDMI OUT_DATA0- | 19  | HDMI_HTPLG      |
| 10  | HDMI OUT Clock+ |     |                 |

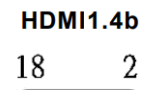

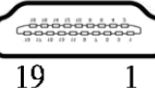

#### 2.3.5 USB 3.2 Connector (CN24, CN25)

The system has four USB port, four ports compliant with USB 3.2 gen2 (10GB/s), and ideally for installing USB peripherals such as scanner, camera, and USB devices, etc.

| Pin | Signal USB Port 0                 | Pin | Signal USB Port 1                       |
|-----|-----------------------------------|-----|-----------------------------------------|
| 1   | USB_VCC (+5V level standby power) | 10  | USB_VCC (+5V level<br>standby<br>power) |
| 2   | USB_Data-                         | 11  | USB_Data-                               |
| 3   | USB_Data+                         | 12  | USB_Data+                               |
| 4   | GND                               | 13  | GND                                     |
| 5   | SSRX-                             | 14  | SSRX-                                   |
| 6   | SSRX+                             | 15  | SSRX+                                   |
| 7   | GND                               | 16  | GND                                     |
| 8   | SSTX-                             | 17  | SSRX-                                   |
| 9   | SSTX+                             | 18  | SSRX+                                   |

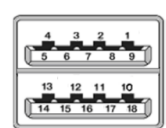

#### 2.3.6 ATX/AT Switch (SSW1)

If you set ATX /AT switch to AT mode, the system will be automatically power on without pressing soft power button during power input; we can use this switch to achieve auto power on demand.

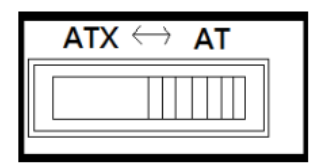

#### 2.3.7 Remote Power Switch Connector

One 2-pin connector output for remote power on/off switch.

| Functions  | Description        |
|------------|--------------------|
| Short(1-2) | Turn on/off system |
| Open       | Keep system status |

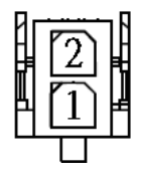

#### 2.3.8 Audio Jack (CN26)

The motherboard provides HD audio jack on the rear I/O. Install audio driver, and then attach audio devices to CN14.

| Pin Color | Signal   | ((( <del>*))</del> |
|-----------|----------|--------------------|
| Green     | Line-out | 🖵                  |

#### 2.3.9 SATA Connector (CN10)

These Serial Advanced Technology Attachment (Serial ATA or SATA) connectors are for highspeed SATA interfaces. They are computer bus interfaces for connecting to devices such as hard disk drives. This board has two SATA 3.0 ports with 6Gb/s performance.

| Pins | Signals  |
|------|----------|
| 1    | GND      |
| 2    | SATA_TX+ |
| 3    | SATA_TX- |
| 4    | GND      |
| 5    | SATA_RX- |
| 6    | SATA_RX+ |
| 7    | GND      |

| Γ |   |   |
|---|---|---|
| L | 7 | 1 |

#### 2.3.10 SATA Power Connector (CN7)

Based on CN7 to offer the SATA power for SATA 2.5" SSD.

| Pins | Signals   |
|------|-----------|
| 1    | +5V level |
| 2    | GND       |

|   | +5v |
|---|-----|
| 2 | 1   |
| 0 |     |
|   |     |

#### 2.3.11 Full-Size PCI Express Mini Card Slot (CN16)

The GOT312A-ELK-TCD supports one full-size PCI-Express Mini Card slots. CN16 is applying for PCI-Express or SATA (mSATA) via BIOS selection and USB signals; PCI-Express complies with PCI-Express Mini Card Spec. V1.2. Thus, users can install mSATA or WLAN/WWAN cards into this slot. Please refer to the SATA of BIOS setting to enable or disable mSATA supported.

| Pin | Signal           | Pin | Signal     |
|-----|------------------|-----|------------|
| 1   | WAKE#            | 2   | +3.3VSB    |
| 3   | No use           | 4   | GND        |
| 5   | No use           | 6   | +1.5V      |
| 7   | CLKREQ# 8 No use | 8   | UIM_PWR    |
| 9   | GND              | 10  | UIM_DATA   |
| 11  | REFCLK-          | 12  | UIM_CLK    |
| 13  | REFCLK+          | 14  | UIM_RESET  |
| 15  | GND              | 16  | UIM_VPP    |
| 17  | No use           | 18  | GND        |
| 19  | No use           | 20  | W_DISABLE# |
| 21  | GND              | 22  | PERST#     |
| 23  | PE_RXN3/         | 24  | +3.3VSB    |
| 25  | PE_RXP3/         | 26  | GND        |
| 27  | GND              | 28  | +1.5V      |
| 29  | GND              | 30  | SMB_CLK    |
| 31  | PE_TXN3/         | 32  | SMB_DATA   |
| 33  | SATA_TXN         | 34  | GND        |
| 35  | GND              | 36  | USB_D8-    |
| 37  | GND              | 38  | USB_D8+    |
| 39  | +3.3VSB          | 40  | GND        |
| 41  | +3.3VSB          | 42  | No use     |
| 43  | GND              | 44  | No use     |
| 45  | No use           | 46  | No use     |
| 47  | No use           | 48  | +1.5V      |
| 49  | No use           | 50  | GND        |
| 51  | No use           | 52  | +3.3VSB    |

**2.3.12 SIM Slot (CN16)** The GOT312A-ELK-TCD has one SIM slots: CN16 on top side that support mini PCIe slot (for CN16). It is mainly used in wireless network application.

| Pin | Signal |
|-----|--------|
| 1   | PWR    |
| 2   | RST    |
| 3   | CLK    |
| 4   | NC     |
| 5   | GND    |
| 6   | VPP    |
| 7   | I/O    |
| 8   | NC     |

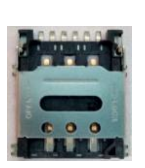

# **3.3.13 M.2 Key E (CN18)** The M.2 Key E for Wireless Module.

| Pin | Signal             | Pin | Signal             | Pin | Signal             | Pin | Signal             |
|-----|--------------------|-----|--------------------|-----|--------------------|-----|--------------------|
| 1   | GND                | 2   | +3.3V              | 3   | USB_D+             | 4   | +3.3V              |
| 5   | USB_D-             | 6   | NC                 | 7   | GND                | 8   | NC                 |
| 9   | NC                 | 10  | NC                 | 11  | NC                 | 12  | NC                 |
| 13  | NC                 | 14  | NC                 | 15  | NC                 | 16  | NC                 |
| 17  | NC                 | 18  | GND                | 19  | NC                 | 20  | NC                 |
| 21  | NC                 | 22  | NC                 | 23  | NC                 | 24  | CONNECTOR<br>KEY E |
| 25  | CONNECTOR<br>KEY E | 26  | CONNECTOR<br>KEY E | 27  | CONNECTOR<br>KEY E | 28  | CONNECTOR<br>KEY E |
| 29  | CONNECTOR<br>KEY E | 30  | CONNECTOR<br>KEY E | 31  | CONNECTOR<br>KEY E | 32  | NC                 |
| 33  | GND                | 34  | NC                 | 35  | PETp0              | 36  | NC                 |
| 37  | PETn0              | 38  | NC                 | 39  | GND                | 40  | NC                 |
| 41  | PERp0              | 42  | NC                 | 43  | PERn0              | 44  | NC                 |
| 45  | GND                | 46  | NC                 | 47  | REFCLKp0           | 48  | NC                 |
| 49  | REFCLKn0           | 50  | SUSCLK             | 51  | GND                | 52  | PERST0#            |
| 53  | CLKREQ0#           | 54  | W_DISABLE2#        | 55  | PEWAKE0#           | 56  | W_DISABLE1#        |
| 57  | GND                | 58  | NC                 | 59  | NC                 | 60  | NC                 |
| 61  | NC                 | 62  | NC                 | 63  | GND                | 64  | NC                 |
| 65  | NC                 | 66  | NC                 | 67  | NC                 | 68  | NC                 |
| 69  | GND                | 70  | NC                 | 71  | NC                 | 72  | +3.3V              |
| 73  | NC                 | 74  | +3.3V              | 75  | GND                |     |                    |

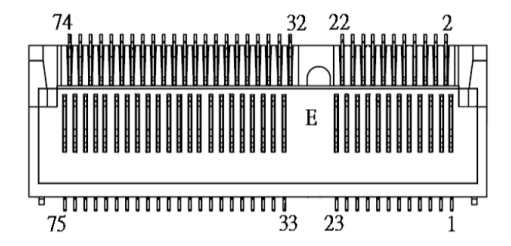

#### 2.4 Mounting the Panel PC

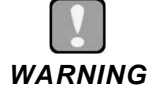

Only trained and qualified technicians are permitted to mount the product. To prevent accidental damage to the product or human injury when mounting the product, at least two people are required to perform the installation.

The GOT312A-ELK-TCD panel PC supports four types of mounting methods.

- Panel mount
- Wall mount (wall mount kit optional)
- VESA mount (support VESA standard 100x100)
- Desktop mount (Desktop stand kit optional)

#### 2.4.1 Panel Mount

A set of standard panel mount kits, including screws and particular hook brackets for panel mounting, are bundled with the monitor package. Use the panel mount kits to mount the GOT312A-ELK-TCD into a panel.

- Step 1 Prepare a panel frame to accommodate the panel PC. Ensure that the cutout of the frame perfectly fits the monitor's dimensions.
- Step 2 Put the panel PC into the cutout on the front side of the frame, with the panel PC's front bezel facing the outside, as shown in Figure 2-4.

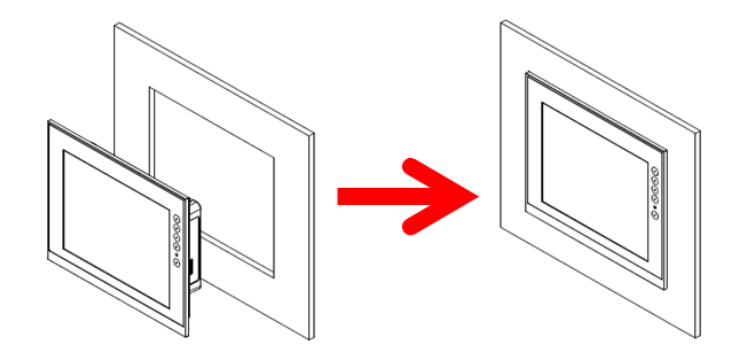

Figure 2-4: Fitting the panel PC into a frame.

Step 3 Locate the screwing holes and the positions of the hook brackets on the back side of the panel PC, as shown in the Figure 2-5.

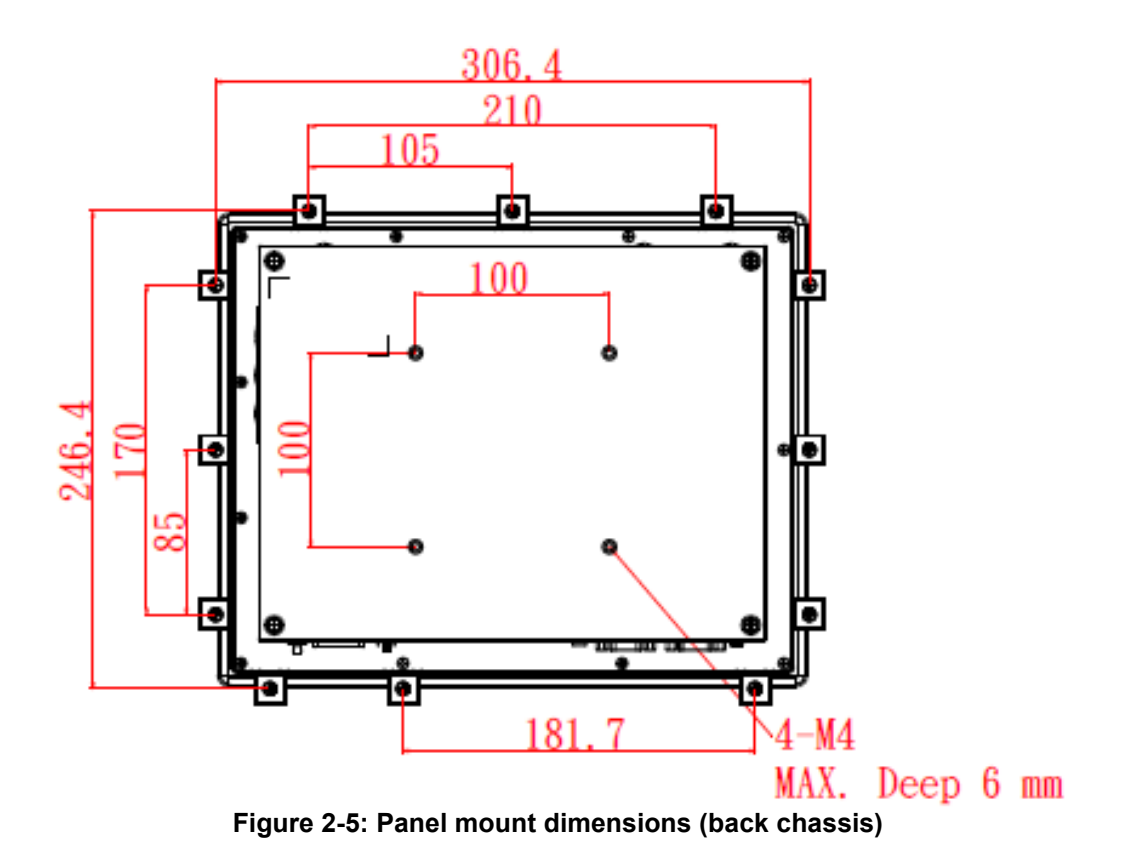

Step 4 As Figure 2-6 below illustrates, use the panel mount kits to secure the panel PC in the panel frame. Insert the screws through the hook brackets into the corresponding holes on the back chassis of the panel PC. Tighten the screws to fix the panel PC firmly into the panel frame.

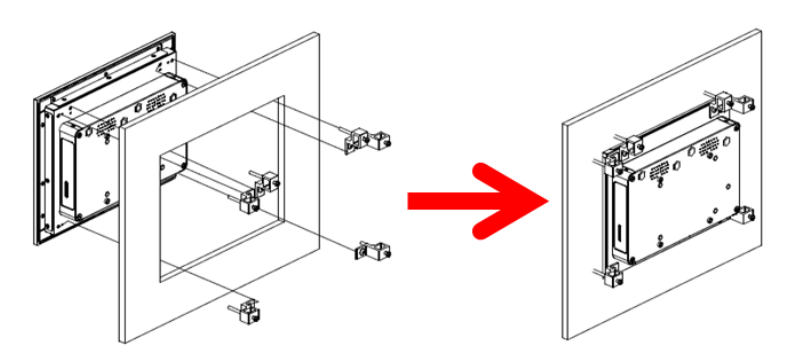

Figure 2-6: Screwing the Panel PC firmly to the panel frame.

#### 2.4.2 Wall Mount (wall mount kit optional)

The GOT312A-ELK-TCD can be mounted onto a wall using the wall mount bracket.

Step 1 On the back chassis of the panel PC, locate the screwing holes for assembling the wall mount bracket, as shown in Figure 2-7.

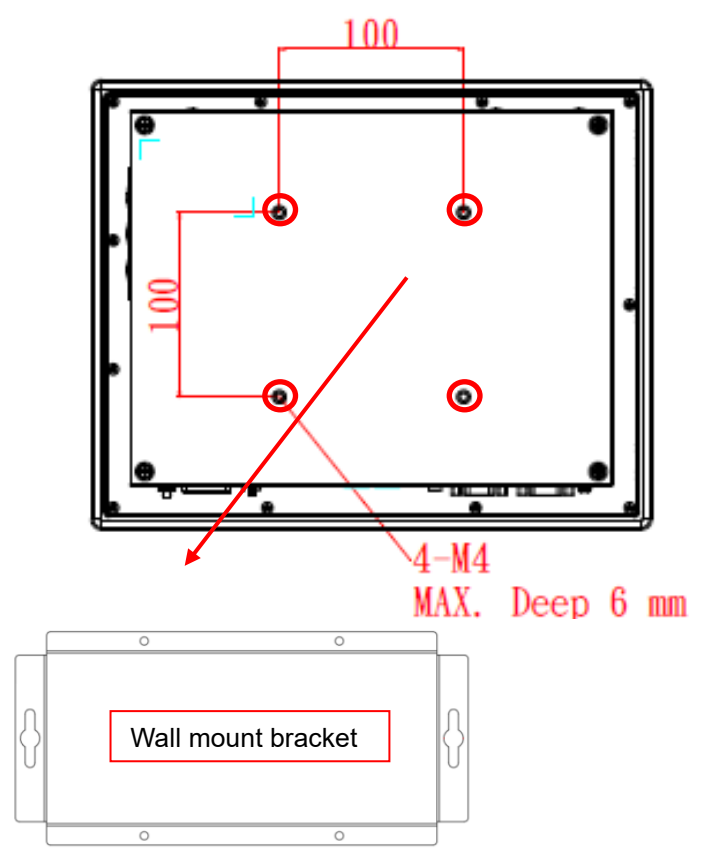

Figure 2-7: Wall mount screwing holes on the back chassis

Step 2 Attach the wall mount bracket to the back of the panel PC by aligning the screwing openings on the top and bottom edges of the bracket with the screwing holes on the back chassis. Then screw the bracket firmly to the back of the panel PC, as illustrated in Figure 2-8.

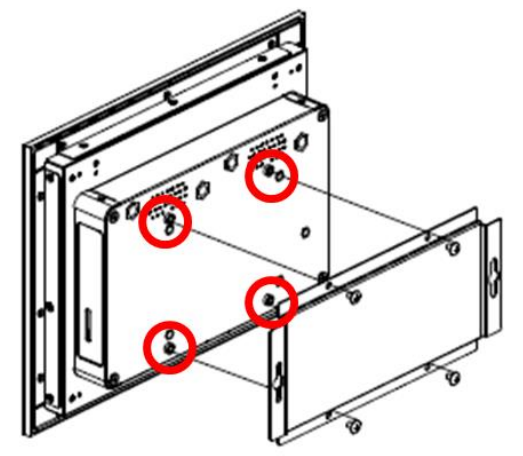

Figure 2-8: Attaching the wall mount bracket

Step 3 Select an appropriate location on the wall to mount the panel PC, as illustrated below.

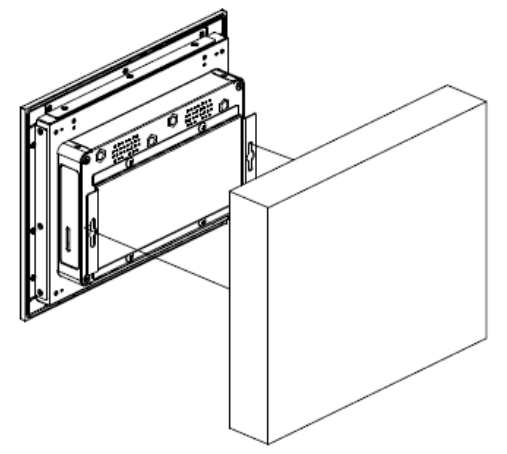

Figure 2-9: Mounting the panel PC on the wall

#### 2.4.3 VESA Mount (Support VESA standard 100x100)

Alternatively, the GOT312A-ELK-TCD supports VESA arm mount by using a VESA arm kit attached to the back, allowing users to tilt or rotate the panel PC for best visibility. Refer to the following steps when adopting VESA arm mount for the panel PC.

#### Step 1 Locate the four screwing holes on the back side of the panel PC.

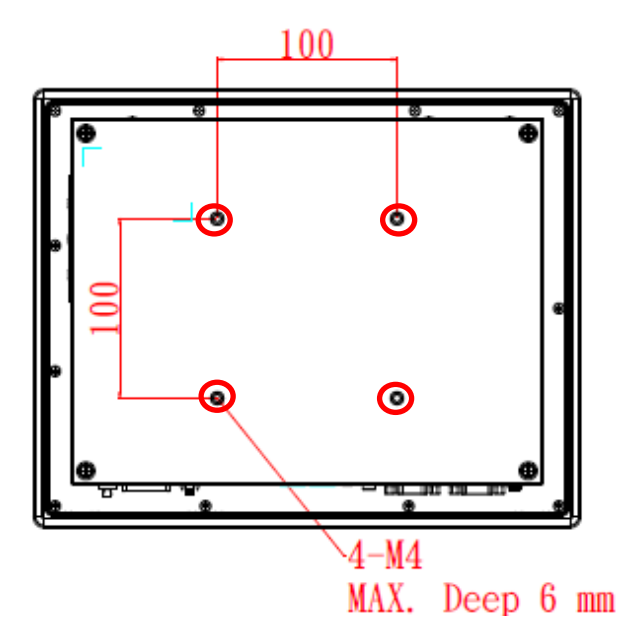

Figure 2-10: VESA mount screwing holes on the back chassis

Step 2 As illustrated below, assemble the VESA arm kit to the back chassis of the panel PC. Tighten the four screws to fasten the VESA arm kit firmly to the back chassis.

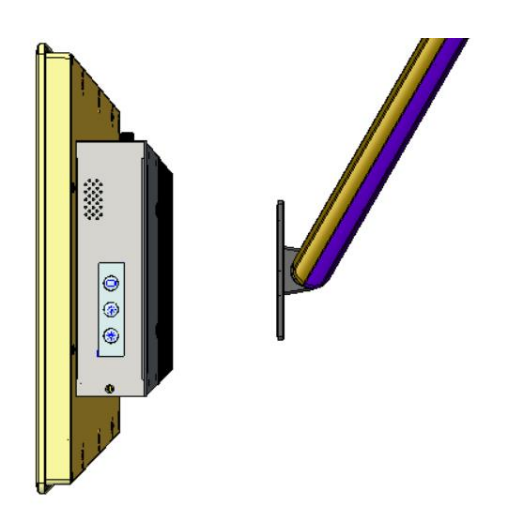

Figure 2-11: Assembling the VESA arm kit to the panel PC

#### 2.2.4 Desktop Mount (Desktop stand kit optional)

Desktop mount is used to mount the GOT312A-ELK-TCD on the desk using a desktop stand. After assembling the desktop mount kit to the back of the panel PC, users can mount the unit on the desk.

- Step 1 Locate the screwing openings on the desktop mount bracket, as marked in the figure below.
- Step 2 As illustrated, assemble the stand to the desktop mount bracket on the back of the panel PC. Tighten the screws firmly into the screwing spots to secure the stand in place.

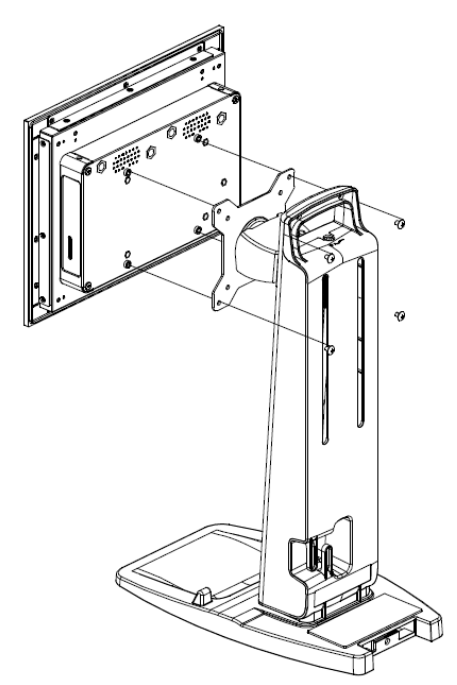

Figure 2-12: Assembling the desktop stand to the panel PC

#### 2.5 Hardware Installation

#### 2.5.1 Installing an HDD

The GOT312A-ELK-TCD, Please follow the steps below to install the SSD:

#### Step 1 Refer to Section 2.1 to open the back cover

#### Step 2 Unfasten the bracket screw

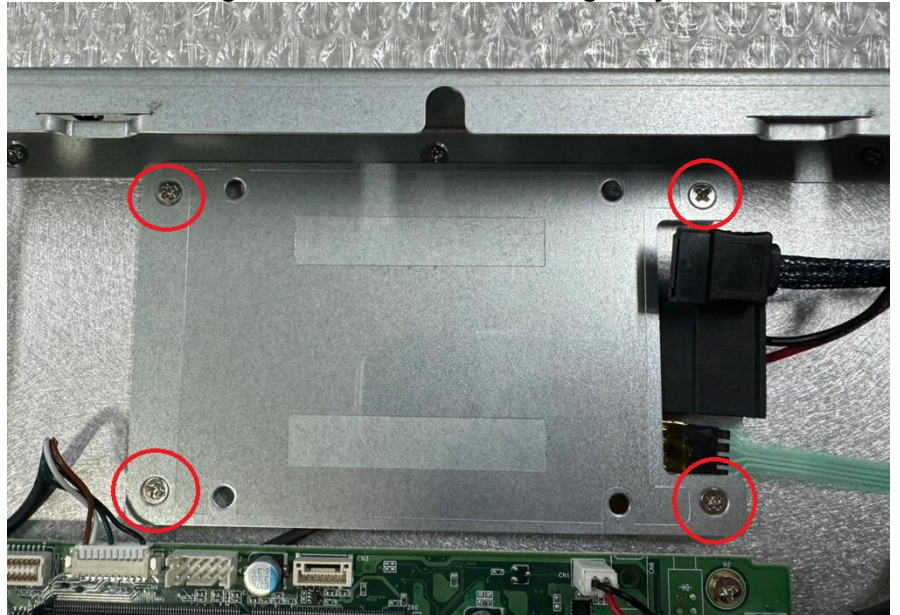

Figure 2-13: Remove the Storage tray

- Step 3 Insert the 2.5" HDD into the bracket and fasten the four screws on the bottom side of the bracket to hold the HDD firmly to the bracket.
- Step 4 Check whether the Mylar insulating sheet is attached to the BK\_HDD

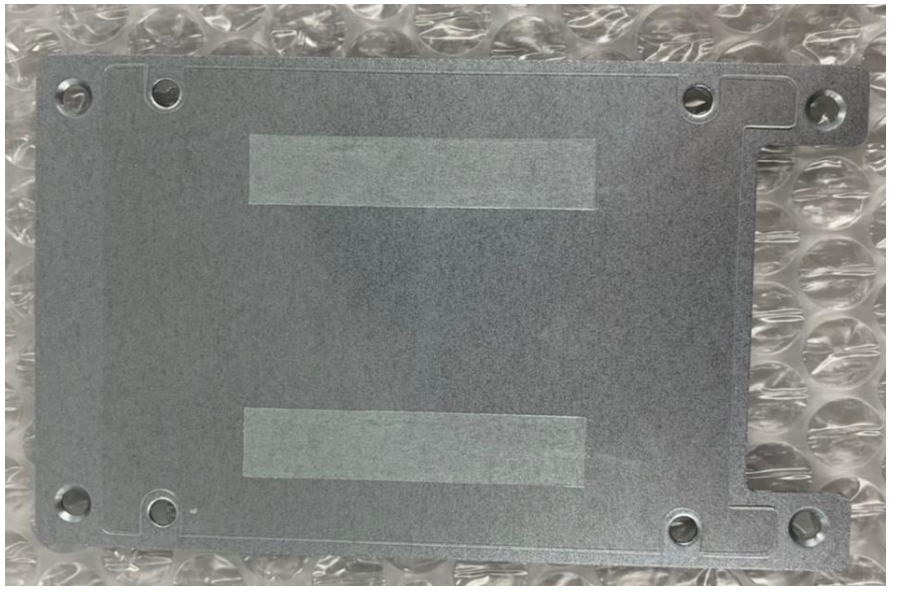

Step 5 Use the M3\*4L nickel-plated screw (75211630400E\*4) in the accessory bag to lock the HDD & SSD

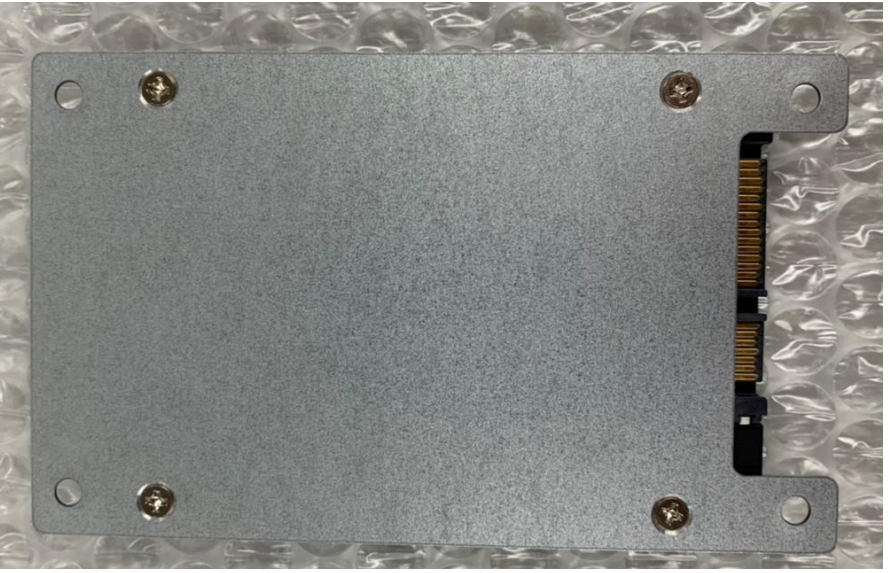

Step 6 BK\_HDD with the nickel-plated screw on the dish head used to lock the BK\_HDD.

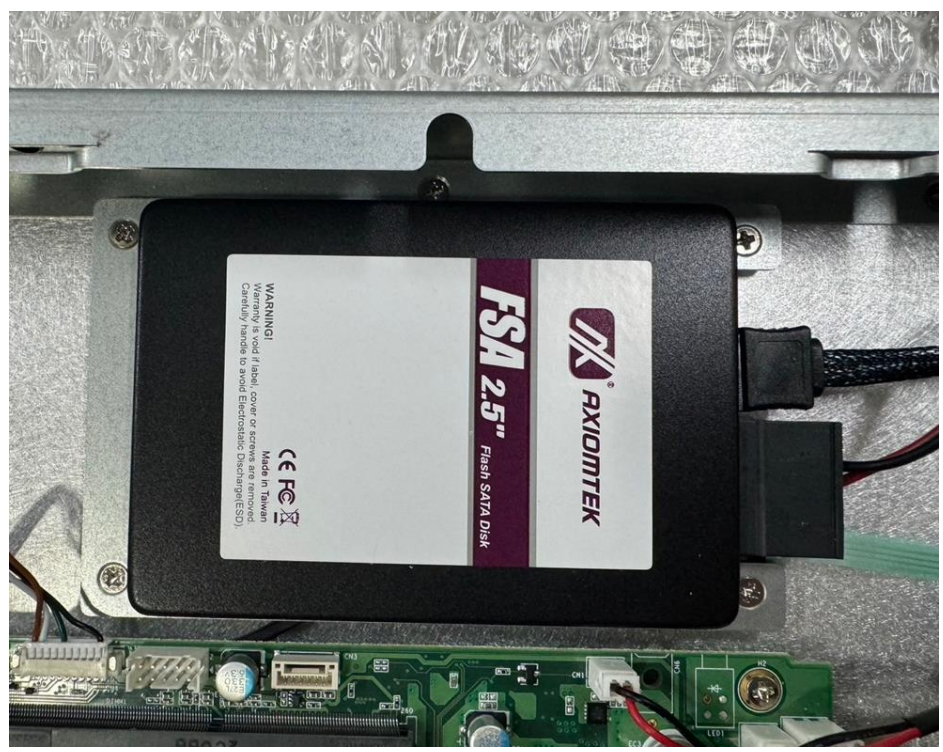

Step 7 Plug the "SATA + Power" connector into the HDD.

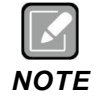

Please keep the SATA cable bent in a circular arc to avoid excessive bending of the SATA cable and cause damage to the cable.

#### 2.5.2 Installing DRAM

The GOT315A-WCD provides one 260-pin DDR4 SO-DIMM socket that supports system memory up to 32GB. Please follow the steps below to install a memory module:

- Step 1 Refer to Section 2.1 to open the back cover.
- Step 2 Locate the DIMM socket on the mainboard, as shown in Figure 2-9.
- Step 3 To ensure correct installation, align the memory module with the socket so that the notches of the memory module can match the socket keys.
- Step 4 Insert the module's gold contacts into the DIMM socket and then push the module down until it is clipped in place by the socket.

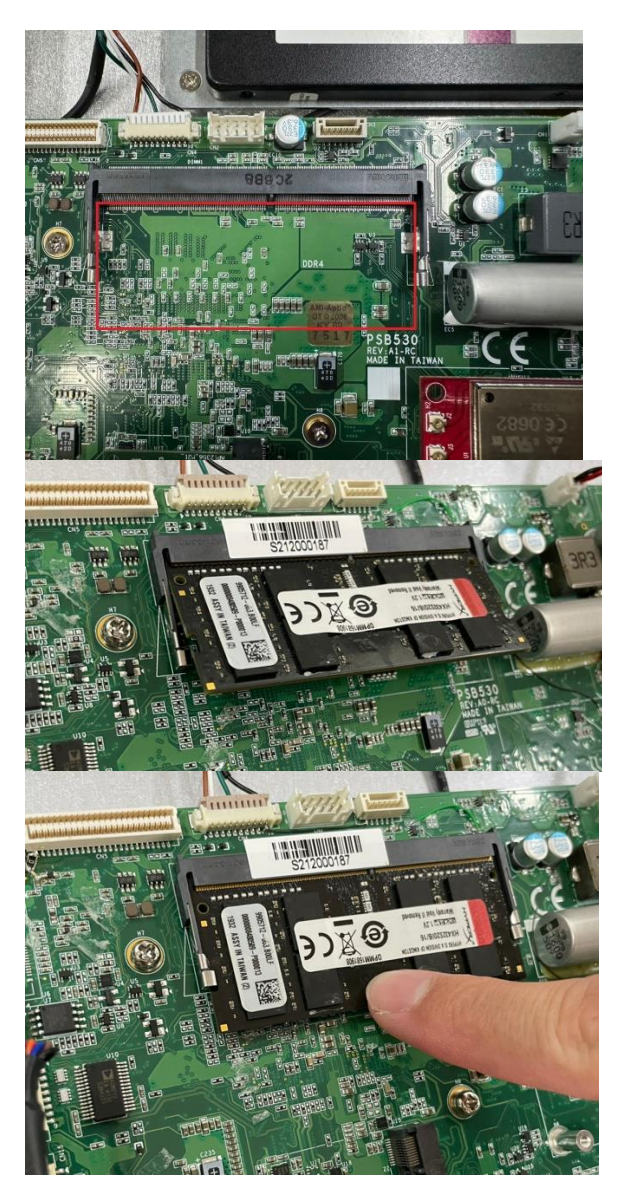

Figure 2-14: Installing a memory module

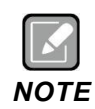

The platform after replacing the memory, it will take a while for the first boot.

2GB ~ 16GB SODIMM needs to wait 34 seconds 32GB SODIMM takes 65 seconds.

#### 2.5.3 Power Input

The GOT312A-ELK-TCD is equipped with a Phoenix type power connector which supports 9-36VDC. Please follow the signs on the power connector to connect to DC power source (see Figure 2-22).

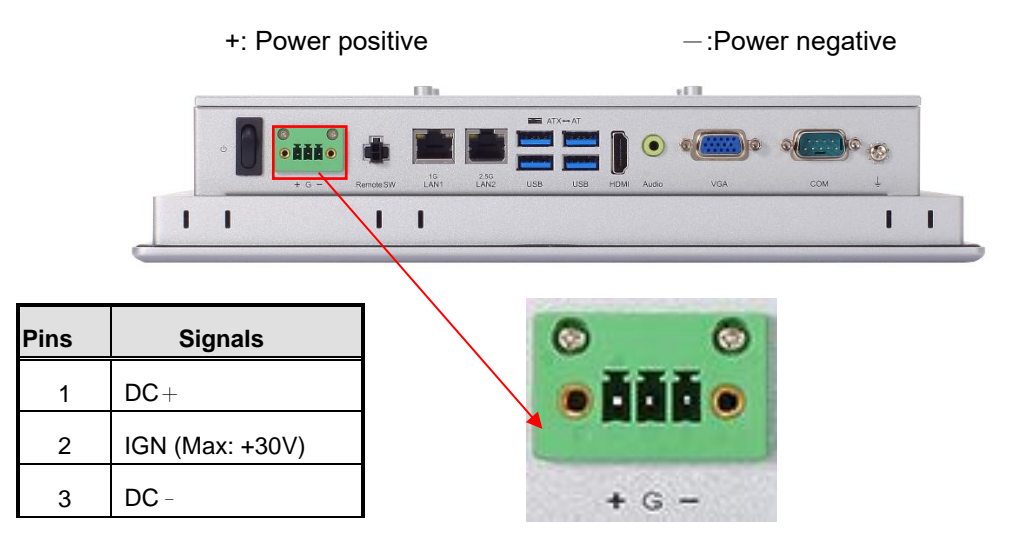

#### Figure 2-15: Power connector

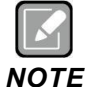

The safety ground must be connected to ensure that the unit works appropriately.

#### 2.6 Wireless LAN Module Installation (optional)

The GOT312A-ELK-TCD provides optional wireless LAN module to install. When installing the wireless LAN module, refer to the following instructions and illustration:

- Step 1 Refer to Section 2.1 to open the back cover.
- Step 2 Locate the Mini card socket on the mainboard, as shown in Figure 2-16.

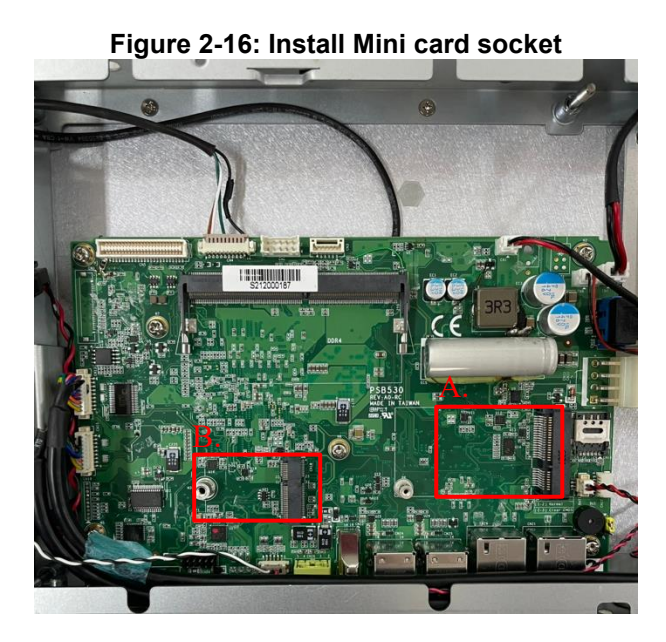

- **A.** 1 x Full-size PCI-Express Mini Card slot (PCIe / mSATA + USB)
- **B.** 1 x M.2 Key E 2230 (for Wi-Fi)
- Step 3 Insert the module's gold contacts into the Mini card socket and then push the module down until it is clipped in place by the socket.
- Step 4 Insert wireless LAN module to Mini card slot and fixing it by a screw.

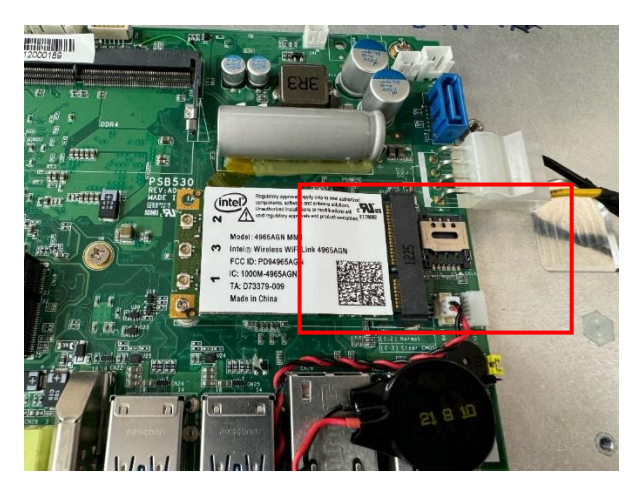

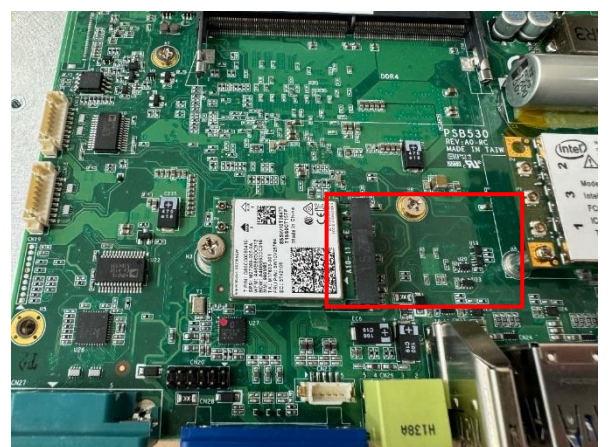

Step 5

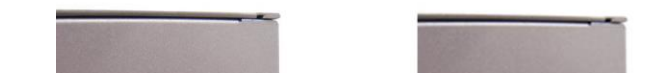

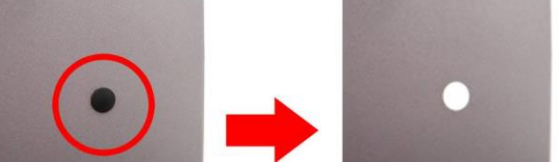

Lift the rubber stopper from the top of back cover.

Step 6 Install the antenna on the antenna connector.

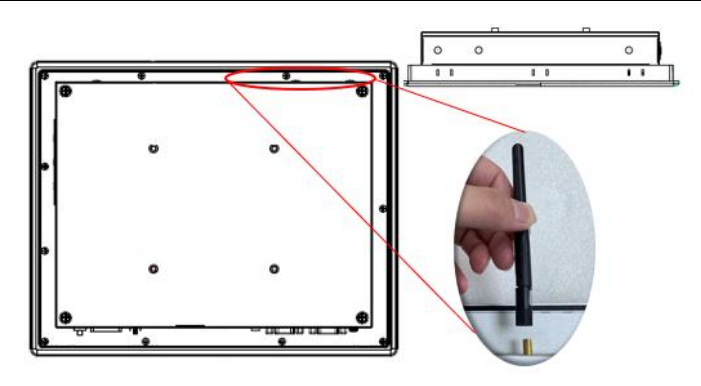

### **SECTION 3**

#### AMI BIOS SETUP UTILITY

This section provides users with detailed descriptions about how to set up basic system configurations through the AMI BIOS setup utility.

#### 3.1 Starting

To enter the setup screens, follow the steps below:

- 1. Turn on the computer and press the <Del> key immediately.
- 2. After pressing the <Del> key, the main BIOS setup menu displays. Users can access to other setup screens, such as the Advanced and Chipset menus, from the main BIOS setup menu.

#### 3.2 Navigation Keys

The BIOS setup/utility uses a key-based navigation system called hot keys. Most of the BIOS setup utility hot keys can be used at any time during the setup navigation process. These keys include <F1>, <F2>, <Enter>, <ESC>, <Arrow> keys, and so on.

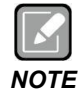

Some of the navigation keys differ from one screen to another.

| Hot Keys           | Description                                                                                                    |
|--------------------|----------------------------------------------------------------------------------------------------|
| →← Left/Right      | The Left and Right <arrow> keys allow you to select a setup screen.</arrow>                                                                                                    |
| <b>↑</b> ↓ Up/Down | The Up and Down <arrow> keys allow you to select a setup screen or sub screen.</arrow>                                                                                                    |
| Enter              | The <enter> key allows you to display or change the setup option listed for a particular setup item. The <enter> key can also allow you to display the setup sub screens.</enter></enter> |
| +– Plus/Minus      | The Plus and Minus <arrow> keys allow you to change the field value of a particular setup item.</arrow>                                                                                   |
| F1                 | The <f1> key allows you to display the General Help screen.</f1>                                                                                                    |

Table 3-1 Descriptions of hot keys

GOT312A-ELK-TCD User's Manual

| F2  | The <f2> key allows you to Load Previous Values.</f2>                                                                                                    |
|-----|----------------------------------------------------------------------------------------------------|
| F3  | The <f3> key allows you to Load Optimized Defaults.</f3>                                                                                                    |
| F4  | The <f4> key allows you to save any changes you have made and exit Setup.<br/>Press the <f4> key to save your changes.</f4></f4>                                 |
| Esc | The <esc> key allows you to discard any changes you have made and exit the Setup. Press the <esc> key to exit the setup without saving your changes.</esc></esc> |

#### 3.3 Main Menu

When you first enter the setup utility, you will enter the Main setup screen. You can always return to the Main setup screen by selecting the Main tab. System Time/Date can be set up as described below. The Main BIOS setup screen is shown below

| Main Advanced Chipset Security                                                     | Aptio Setup – AMI<br>Boot Save & Exit        |                                                                                                    |
|------------------------------------------------------------------------------------|----------------------------------------------|----------------------------------------------------------------------------------------------------|
| BIOS Information<br>Build Date and Time<br>Project Version                         | 11/03/2022 09:06:37<br>PSB530 X002.005       | Set the Date. Use Tab to<br>switch between Date elements.<br>Default Ranges:<br>Year: 1998–9999                                                                       |
| Firmware Information<br>ME Firmware Version<br>ME Firmware Mode<br>ME Firmware SKU | 15.40.10.2252<br>Normal Mode<br>Consumer SKU | Months: 1–12<br>Days: Dependent on month<br>Range of Years may vary.                                                                                                  |
| System Date<br>System Time                                                         | [Thu 09/22/2022]<br>[18:52:26]               |                                                                                                    |
| Access Level                                                                       | Administrator                                | <pre>++: Select Screen ↑↓: Select Item Enter: Select +/-: Change Opt. F1: General Help F2: Previous Values F3: Optimized Defaults F4: Save &amp; Exit ESC: Exit</pre> |
| Version 2.22.1282 Copyright (C) 2022 AMI                                           |                                              |                                                                                                    |

#### **BIOS Information**

Display the BIOS information.

#### System Date/Time

Use this option to change the system time and date. Highlight System Time or System Date using the <Arrow> keys. Enter new values through the keyboard. Press the <Tab> key or the <Arrow> keys to move between fields. The date must be entered in MM/DD/YY format. The time is entered in HH:MM:SS format.

#### Access Level

Display the access level of the current user.
**Board Information** Display the board information.

## 3.4 Advanced Menu

The Advanced menu allows users to configure the CPU and other system devices. You can select any of the items in the left frame of the screen to go to the sub menus

- Trusted Computing
- CPU Configuration
- Storage Configuration
- USB Configuration
- ► F81966 Super IO Configuration
- ► Hardware Monitor

For items marked with "▶", please press <Enter> for more options.

| Aptio Setup – AMI<br>Main Advanced Chipset Security Boot Save & Exit                                                                                                    |                                                                                                    |
|----------------------------------------------------------------------------------------------------|----------------------------------------------------------------------------------------------------|
| <ul> <li>Trusted Computing</li> <li>CPU Configuration</li> <li>Storage Configuration</li> <li>USB Configuration</li> <li>F81966 Super IO Configuration</li> <li>Hardware Monitor</li> </ul> | Trusted Computing Settings                                                                                                    |
|                                                                                                    | <pre>++: Select Screen 14: Select Item Enter: Select +/-: Change Opt. F1: General Help F2: Previous Values F3: Optimized Defaults F4: Save &amp; Exit ESC: Exit</pre> |
| Version 2.22.1282 Copyright (C) 2022                                                                                                    | AMI                                                                                                    |

## 3.4.1 Trusted Computing

If the user install a security device, such as TPM, the system will show the following TPM device information and functions for specifying the TPM settings.

### Security Device Support

Enable or disable BIOS support for the security device. OS will not show security device. TCG EFI protocol and INT1A interface will not be available.

| Advanced                                                                                                    | Aptio Setup — AMI                                      |                                                                                                    |
|----------------------------------------------------------------------------------------------------|--------------------------------------------------------|----------------------------------------------------------------------------------------------------|
| TPM 2.0 Device Found<br>Firmware Version:<br>Vendor:<br>Security Device Support<br>Active PCR banks<br>Available PCR banks<br>Pending operation | 1.258<br>STM<br>[Enable]<br>SHA256<br>SHA256<br>[None] | Enables or Disables BIOS<br>support for security device.<br>O.S. will not show Security<br>Device. TCG EFI protocol and<br>INTIA interface will not be<br>available.   |
|                                                                                                    |                                                        | <pre>++: Select Screen 11: Select Item Enter: Select +/-: Change Opt. F1: General Help F2: Previous Values F3: Optimized Defaults F4: Save &amp; Exit ESC: Exit</pre>  |
|                                                                                                    | Version 2.22.1282 Copyright (C) 202                    | 2 AMI                                                                                                    |
|                                                                                                    |                                                        |                                                                                                    |
| Advanced                                                                                                    | Aptio Setup - AMI                                      |                                                                                                    |
| TPM 2.0 Device Found<br>Firmware Version:<br>Vendor:<br>Security Device Support<br>Pending operation                                            | 1.258<br>STM<br>[Disable]<br>[None]                    | Enables or Disables BIOS<br>support for security device.<br>O.S. will not show Security<br>Device. TCG EFI protocol and<br>INT1A interface will not be<br>available.   |
|                                                                                                    | Security Device Support —<br>Disable<br>Enable         | Select Screen<br>Select Item<br>Enter: Select<br>+/-: Change Opt.<br>F1: General Help<br>F2: Previous Values<br>F3: Optimized Defaults<br>F4: Save & Exit<br>ESC: Exit |

AMI BIOS Setup Utility

**Pending operation** Schedule an operation for the security device, as shown in the image below.

- -None
  - TPM Clear: Clear all data secured by TPM.

| Advanced                                                                                                    | Aptio Setup – AMI                                      |                                                                                                    |
|----------------------------------------------------------------------------------------------------|--------------------------------------------------------|----------------------------------------------------------------------------------------------------|
| TPM 2.0 Device Found<br>Firmware Version:<br>Vendor:<br>Security Device Support<br>Active PCR banks<br>Available PCR banks<br>Pending operation | 1.258<br>STM<br>[Enable]<br>SHA256<br>SHA256<br>[None] | Schedule an Operation for the<br>Security Device. NOTE: Your<br>Computer will reboot during<br>restart in order to change<br>State of Security Device. |
|                                                                                                    | Pending operatio<br>None<br>TPM Clear                  | <pre></pre>                                                                                                    |
| Ver                                                                                                    | sion 2.22.1282 Copyright                               | (C) 2022 AMI                                                                                                    |

## 3.4.2 CPU Configuration

### Intel (VMX) Virtualization Technology

Enable or disable Intel Virtualization Technology. When enabled, a VMM (Virtual Machine Mode) can utilize the additional hardware capabilities. It allows a platform to run multiple operating systems and applications independently, hence enabling a single computer system to work as several virtual systems.

Below shows a page of CPU configuration with item *Intel Virtualization Technology [enable/disable]* highlighted.

| Advanced                                                        | Aptio Setup — AMI                                    |                                                                                                    |
|-----------------------------------------------------------------|------------------------------------------------------|----------------------------------------------------------------------------------------------------|
| CPU Configuration                                               | Intel(R) Celeron(R)                                  | When enabled, a VMM can<br>utilize the additional<br>hardware capabilities provided                                   |
| ID<br>Speed<br>L1 Data Cache                                    | J6412 @ 2.00GHz<br>0x90661<br>2000 MHz<br>32 KB x 4  | by Vanderpool Technology.                                                                                             |
| L1 Instruction cache<br>L2 Cache<br>L3 Cache<br>L4 Cache<br>VMX | 32 NB X 4<br>1536 KB X 4<br>4 MB<br>N/A<br>Supported |                                                                                                    |
| SMX/TXT<br>Package C State Limit<br>Intel (VMX) Virtualizatior  | Not Supported<br>[CO/C1]<br>[Enabled]                | ++: Select Screen<br>↑↓: Select Item<br>Enter: Select                                                                 |
| Technology<br>Intel(R) SpeedStep(tm)<br>Turbo Mode              | [Enabled]<br>[Enabled]                               | +/−: Change Opt.<br>F1: General Help<br>F2: Previous Values<br>F3: Optimized Defaults<br>F4: Save & Exit<br>ESC: Exit |
|                                                                 | Version 2 22 1282 Conumight (P) 203                  |                                                                                                    |

## GOT312A-ELK-TCD User's Manual

| Advanced                                                                                                    | Aptio Setup – AMI                                                                                                    |                                                             |
|----------------------------------------------------------------------------------------------------|----------------------------------------------------------------------------------------------------|-------------------------------------------------------------|
| CPU Configuration                                                                                                    |                                                                                                    | When enabled, a VMM can                                     |
| Type<br>ID<br>Speed<br>L1 Data Cache<br>L1 Instruction Cache<br>L2 Cache<br>L3 Cache<br>L4 Cache<br>VMX<br>SMX/TXT<br>Disabled<br>Enabled | Intel(R) Celeron(R)<br>J6412 @ 2.00GHz<br>0x90661<br>2000 MHz<br>32 KB × 4<br>32 KB × 4<br>1536 KB × 4<br>4 MB<br>(VMX) Virtualization Techno | hardware capabilities provided<br>by Vanderpool Technology. |
| Totel (VMX) Virtualization                                                                                                    | [Enabled]                                                                                                    | t Item                                                      |
| Technology                                                                                                    |                                                                                                    | +/-: Change Opt.                                            |
| Intel(R) SpeedStep(tm)                                                                                                    | [Enabled]                                                                                                    | F1: General Help                                            |
| Turbo Mode                                                                                                    | [Enabled]                                                                                                    | F2: Previous Values                                         |
| Disable Turbo GT frequency                                                                                                    | [Disabled]                                                                                                    | F3: Optimized Defaults                                      |
| Boot performance mode                                                                                                    | [Turbo Performance]                                                                                                    | F4: Save & Exit<br>ESC: Exit                                |

## Intel(R) SpeedStep(tm)

Enable or disable Intel<sup>®</sup> SpeedStep, which allows the system to support more than two frequency ranges.

| Advanced                                                        | Aptio Setup — AMI                                                          |                                                             |
|-----------------------------------------------------------------|----------------------------------------------------------------------------|-------------------------------------------------------------|
| CPU Configuration                                               |                                                                            | Allows more than two frequency                              |
| Type<br>ID<br>Speed<br>L1 Data Cache                            | Intel(R) Celeron(R)<br>J6412 @ 2.00GHz<br>0×90661<br>2000 MHz<br>32 KB × 4 |                                                             |
| L1 Instruction Cache<br>L2 Cache<br>L3 Cache<br>L4 Cache<br>VMX | 32 KB × 4<br>1536 KB × 4<br>4 MB<br>Intel(R) SpeedStep(tm) -<br>Disabled   |                                                             |
| SMX/TXT<br>Package C State Limit                                | Enabled                                                                    | +: Select Screen<br>↓: Select Item                          |
| Technology<br>Intel(R) SpeedStep(tm)<br>Turbo Mode              | [Enabled]<br>[Enabled]<br>[Enabled]                                        | +/-: Change Opt.<br>F1: General Help<br>F2: Previous Values |
| Disable Turbo GT frequency<br>Boot performance mode             | [Disabled]<br>[Turbo Performance]                                          | F3: Optimized Defaults<br>F4: Save & Exit<br>ESC: Exit      |
| Ven                                                             | sion 2.22.1282 Copyright (C) 20                                            | 022 AMI                                                     |

## Turbo Mode

| Advanced                                                          | Aptio Setup – AMI                                                                       |                                                                                                   |
|-------------------------------------------------------------------|-----------------------------------------------------------------------------------------|---------------------------------------------------------------------------------------------------|
| CPU Configuration                                                 |                                                                                         | Enable/Disable processor Turbo                                                                    |
| Type<br>ID<br>Speed<br>L1 Data Cache<br>L1 Instruction Cache      | Intel(R) Celeron(R)<br>J6412 @ 2.00GHz<br>0x90661<br>2000 MHz<br>32 KB × 4<br>32 KB × 4 | too). AUTO means enabled.                                                                         |
| L2 Cache<br>L3 Cache<br>L4 Cache<br>VMX<br>SMX/TXT                | 1536 KB × 4<br>4 MB<br>Disabled<br>Enabled                                              |                                                                                                   |
| Package C State Limit<br>Intel (VMX) Virtualization<br>Technology | [Enabled]                                                                               | ++: Select Screen<br>f1: Select Item<br>Enter: Select<br>+/-: Change Opt.<br>E1: Concerel Molen   |
| Turbo Mode<br>Disable Turbo GT frequency<br>Boot performance mode | [Enabled]<br>[Disabled]<br>[Turbo Performance]                                          | F1: General Help<br>F2: Previous Values<br>F3: Optimized Defaults<br>F4: Save & Exit<br>ESC: Exit |
| Vers                                                              | ion 2.22.1282 Copyright (C) 2                                                           | 022 AMI                                                                                           |

Enable or disable processor Turbo Mode, AUTO means enabled.

## 3.4.3 Storage Configuration

This screen allows users to select options for SATA Configuration and change the value of the selected option.

| Advanced              | Aptio Setup – AMI                                                                                                    |
|-----------------------|----------------------------------------------------------------------------------------------------|
| Storage Configuration | SATA Device Options Settings                                                                                                    |
| ▶ SATA Configuration  |                                                                                                    |
|                       | ++: Select Screen<br>14: Select Item<br>Enter: Select<br>+/-: Change Opt.<br>F1: General Help<br>F2: Previous Values<br>F3: Optimized Defaults<br>F4: Save & Exit<br>ESC: Exit |
| Version 2.3           | 22.1282 Copyright (C) 2022 AMI                                                                                                    |

## SATA Controller

Highlight this item to enable or disable SATA Controller.

| Advanced                                                                       | Aptio Setup — AMI                                            |                                                                                                    |
|--------------------------------------------------------------------------------|--------------------------------------------------------------|----------------------------------------------------------------------------------------------------|
| SATA Configuration                                                             |                                                              | Enable/Disable SATA Device.                                                                                      |
| SATA Controller(s)                                                             | [Enabled]                                                    |                                                                                                    |
| Serial ATA Port O<br>SATA Device Type<br>Serial ATA Port 1<br>SATA Device Type | Empty<br>[Solid State Drive]<br>Empty<br>[Solid State Drive] | <pre>++: Select Screen ++: Select Item Enter: Select +/-: Change Opt. F1: General Help F2: Previous Values</pre> |
|                                                                                |                                                              | F3: Optimized Defaults<br>F4: Save & Exit<br>ESC: Exit                                                           |
| 1                                                                              | /ersion 2.22.1282 Copyright (C) 2                            | 022 AMI                                                                                                    |

### SATA Device Type

Identify the SATA port is connected to SSD or HDD

| Advanced                                                               | Aptio Setup - AMI                                                    |                                                                                                    |
|------------------------------------------------------------------------|----------------------------------------------------------------------|----------------------------------------------------------------------------------------------------|
| SATA Configuration                                                     |                                                                      | Identify the SATA port is                                                                                                    |
| SATA Controller(s)                                                     | [Enabled]                                                            | or Hard Disk Drive                                                                                                    |
| Serial ATA Port 0<br>Topology<br>Serial ATA Port 1<br>SATA Device Type | Empty<br>[Solid State Drive]<br>[M2]<br>Empty<br>[Solid State Drive] |                                                                                                    |
|                                                                        | Hard Disk Drive<br>Solid State Drive                                 | <pre>++: Select Screen<br/>fl: Select Item<br/>Enter: Select<br/>+/-: Change Opt.<br/>F1: General Help<br/>F2: Previous Values<br/>F3: Optimized Defaults<br/>F4: Save &amp; Exit<br/>ESC: Exit</pre> |
|                                                                        | Version 2.22.1282 Copyright (C) 2                                    | 1MA 5201                                                                                                    |

## 3.4.4 USB Configuration

Display all detected USB devices.

| Advanced                                     | Aptio Setup – AMI            |                                           |
|----------------------------------------------|------------------------------|-------------------------------------------|
| USB Configuration                            |                              | This option is to select USB3             |
| USB Module Version                           | 25                           | LINK Speed GENI OF GENZ                   |
| USB Devices:<br>1 Drive, 1 Keyboard, 1 Mouse |                              |                                           |
| USB3 Link Speed Selection                    | [GEN2]                       |                                           |
|                                              |                              |                                           |
|                                              |                              |                                           |
|                                              |                              | ↔: Select Screen<br>t∔: Select Item       |
|                                              |                              | Enter: Select<br>+/-: Change Opt.         |
|                                              |                              | F1: General Help<br>F2: Previous Values   |
|                                              |                              | F3: Optimized Defaults<br>F4: Save & Exit |
|                                              |                              | ESC: Exit                                 |
|                                              |                              |                                           |
|                                              |                              |                                           |
| Version                                      | 2.22.1282 Copyright (C) 2022 | AMI                                       |

## USB3 Link Speed Selection

## This option is to select USB3 Link Speed GEN1 or GEN2

| Advanced                            | Aptio Setup – A⊬                     | 11                                                                                                    |
|-------------------------------------|--------------------------------------|----------------------------------------------------------------------------------------------------|
| USB Configuration                   |                                      | This option is to select USB3<br>Link Speed GEN1 or GEN2                                                                                                    |
| USB Module Version                  | 25                                   |                                                                                                    |
| USB Devices:<br>1 Keyboard, 1 Mouse |                                      |                                                                                                    |
| USB3 Link Speed Selection           | [GEN2]                               |                                                                                                    |
|                                     | USB3 Link Speed Sele<br>GEN1<br>GEN2 | Select Screen<br>Select Item<br>Enter: Select<br>+/-: Change Opt.<br>F1: General Help<br>F2: Previous Values<br>F3: Optimized Defaults<br>F4: Save & Exit<br>ESC: Exit |
|                                     | Version 2.22.1282 Copyright          | t (C) 2022 AMI                                                                                                    |

## 3.4.5 F81966 Super IO Configuration

You can use this screen to select options for the Super IO Configuration and change the value of the selected option. A description of the selected item appears on the right side of the screen. For items marked with "▶", please press <Enter> for more options.

## Serial Port 1~3 Configuration

This option is used to enable or disable serial port 1~3

| Advanced                                                                                                    | Aptio Setup — AMI            |                                                                                                    |
|----------------------------------------------------------------------------------------------------|------------------------------|----------------------------------------------------------------------------------------------------|
| F81966 Super IO Configuration                                                                                               |                              | Set Parameters of Serial Port                                                                                                    |
| <pre>Super IO Chip &gt; Serial Port 1 Configuration &gt; Serial Port 2 Configuration &gt; Serial Port 3 Configuration</pre> | F81966                       | <pre>++: Select Screen ++: Select Screen f1: Select Item Enter: Select +/-: Change Opt. F1: General Help F2: Previous Values F3: Optimized Defaults F4: Save &amp; Exit ESC: Exit</pre> |
| Version                                                                                                    | 2.22.1282 Copyright (C) 2022 | AMI                                                                                                    |

#### • Serial Port 1 Configuration

#### Serial Port 1

Enable or disable serial port 1. The optimal setting for base I/O address is 3F8h and for interrupt request address is IRQ4.

#### **COM Port Type**

Use this item to set RS-232/422/485 communication mode.

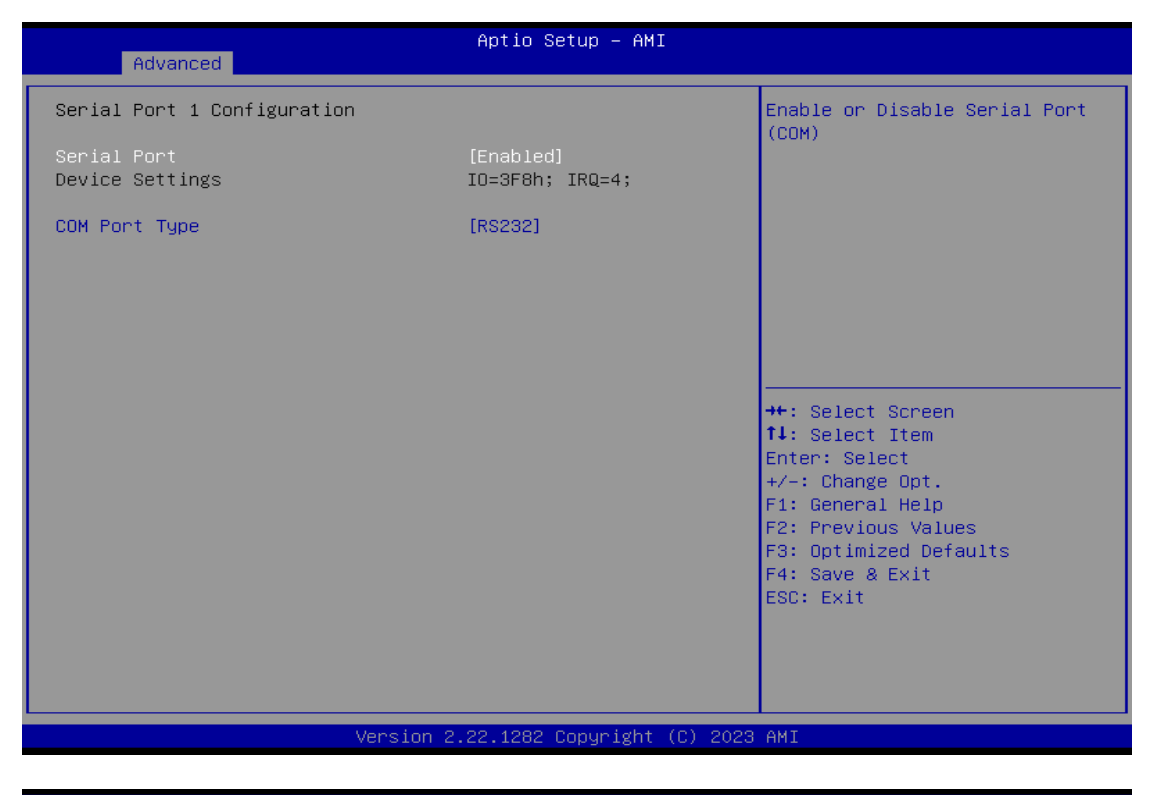

| Serial Port 1 Configuration       Enabled)         Device Settings       ID=3F8h; IRQ=4;         COM Port Type       [RS232]         Image: Serial Port is select from the select from the select from | Advanced                                                                       | Aptio Setup – AMI                       |                                                                                                    |
|----------------------------------------------------------------------------------------------------|--------------------------------------------------------------------------------|-----------------------------------------|----------------------------------------------------------------------------------------------------|
| Serial Port         Disabled         Enabled         ++: Select Screen         14: Select Item         Enter: Select         +/-: Change Opt.         F1: General Help         F2: Previous Values         F3: Optimized Defaults         F4: Save & Exit         ESC: Exit                                                                                                    | Serial Port 1 Configuration<br>Serial Port<br>Device Settings<br>COM Port Type | [Enabled]<br>IO=3F8h; IRQ=4;<br>[RS232] | Enable or Disable Serial Port<br>(COM)                                                                                                    |
| Version 2.22.1282 Copyright (C) 2023 AMI                                                                                                    |                                                                                | Serial Port<br>Disabled<br>Enabled      | <pre>**: Select Screen f1: Select Item Enter: Select +/-: Change Opt. F1: General Help F2: Previous Values F3: Optimized Defaults F4: Save &amp; Exit ESC: Exit</pre> |
|                                                                                                    | Version 2                                                                      | 2.22.1282 Copyright (C) 2023            | AMI                                                                                                    |

| Aptio Setup - AMI<br>Advanced Serial Port 1 Configuration Serial Port 1 Configuration Device Settings ID=3F0h; IRQ=4; COM Port Type [RS232] COM Port Type [RS232] Figure Settings RS485 Figure Settings RS485 Figure Settings Figure Settings Figure Figure Figure Figure Figure Figure Figure Figure Figure Figure Figure Figure Figure Figure Figure Figure Figure Figure Figure Figure Figure Figure Figure Figure Figure Fig |                                | _                             |                                                                  |
|----------------------------------------------------------------------------------------------------|--------------------------------|-------------------------------|------------------------------------------------------------------|
| Serial Port 1 Configuration       COM Port Type: RS232, RS422, RS485         Serial Port Device Settings       ID=3F8h; IRQ=4;         COM Port Type       [RS232]         COM Port Type       [RS232]         RS485       **: Select Screen         11: Select Item         Enter: Select         F: General Help         F2: Previous Values         F3: Optimized Defaults         F4: Save & Exit         ESC: Exit                                                                                                    | Advanced                       | Aptio Setup — AMI             |                                                                  |
| Serial Port       [Enabled]         Device Settings       IO=3F8h; IRQ=4;         COM Port Type       [RS232]         RS232       RS422         RS485       II: Select Screen         11: Select Item         Enter: Select         r/- Change Opt.         F1: General Help         F2: Previous Values         F3: Optimized Defaults         F4: Save & Exit         ESC: Exit                                                                                                    | Serial Port 1 Configuration    |                               | COM Port Type: RS232, RS422,<br>RS485                            |
| COM Port Type [RS232]<br>                                                                                                    | Serial Port<br>Device Settings | [Enabled]<br>IO=3F8h; IRQ=4;  |                                                                  |
| Understand       Understand         Image: Stand Stand                                                                     | COM Port Type                  | [RS232]                       |                                                                  |
| Version 2.22.1282 Copyright (C) 2023 AMI                                                                                                    |                                |                               |                                                                  |
| RS485       ++: Select Screen         11: Select Item       Enter: Select         +/-: Change Opt.       F1: General Help         F2: Previous Values       F3: Optimized Defaults         F4: Save & Exit       ESC: Exit                                                                                                    |                                | COM Port Type                 | [                                                                |
| Version 2, 22, 1282 Conunight (C), 2023 AMI                                                                                                    |                                | RS485                         | <pre>++: Select Screen  f↓: Select Item Enter: Select</pre>      |
| F2: Previous Values<br>F3: Optimized Defaults<br>F4: Save & Exit<br>ESC: Exit                                                                                                    |                                | _                             | +/-: Change Opt.<br>F1: General Help                             |
| Version 2.22.1282 Conunight (C) 2023 AMT                                                                                                    |                                |                               | F2: Previous Values<br>F3: Optimized Defaults<br>F4: Save & Exit |
| Version 2.22.1282 Conunight (C) 2023 AMT                                                                                                    |                                |                               | ESC: Exit                                                        |
| Version 2 22 1282 Conunight (C) 2023 AMT                                                                                                    |                                |                               |                                                                  |
| VELSION 2.22.1202 COPYLIGHT (C) 2020 MMI                                                                                                    | Versi                          | on 2.22.1282 Copyright (C) 20 | D23 AMI                                                          |

• Serial Port 2 Configuration

### Serial Port 2

Enable or disable serial port 2. The optimal setting for base I/O address is 2F8h and for interrupt request address is IRQ3

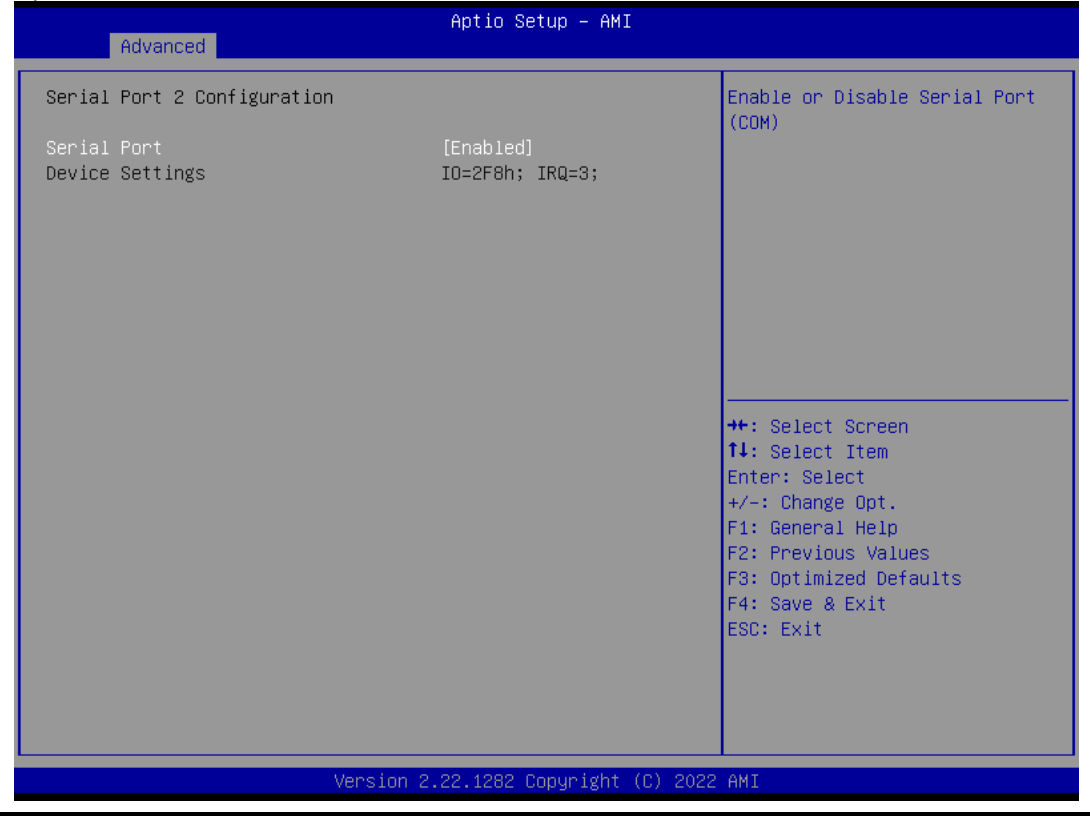

AMI BIOS Setup Utility

## • Serial Port 3 Configuration

#### **Serial Port 3**

Serial port 3. The optimal setting for base I/O address is 3E8h and for interrupt request address is IRQ7  $\,$ 

| Advanced                                                      | Aptio Setup – AMI                  |                                                                                                    |
|---------------------------------------------------------------|------------------------------------|----------------------------------------------------------------------------------------------------|
| Serial Port 3 Configuration                                   |                                    | Enable or Disable Serial Port<br>(COM)                                                                                                    |
| Serial Port<br>Device Settings                                | [Enabled]<br>IO=3E8h; IRQ=7;       | <pre>++: Select Screen 14: Select Item Enter: Select +/-: Change Opt. F1: General Help F2: Previous Values F3: Optimized Defaults F4: Save &amp; Exit ESC: Exit</pre> |
| Version 7                                                     | 99,4999 Conuniabt (C) 9099         | AWT                                                                                                    |
| Version 2                                                     | 22.1202 COPYRIGHT (C) 2022         | HNI                                                                                                    |
| Advanced                                                      | Aptio Setup — AMI                  |                                                                                                    |
| Serial Port 3 Configuration<br>Serial Port<br>Device Settings | [Enabled]<br>IO=3E8h; IRQ=7;       | Enable or Disable Serial Port<br>(COM)                                                                                                    |
|                                                               | Serial Port<br>Disabled<br>Enabled | <pre>→+: Select Screen t↓: Select Item Enter: Select +/-: Change Opt. F1: General Help F2: Previous Values F3: Optimized Defaults F4: Save &amp; Exit ESC: Exit</pre> |

## **3.4.6 Hardware Monitor**

This screen monitors and displays the hardware health status of the system in real time, including system and CPU temperatures, and system voltages (5VSBY, VBAT, 5VS, VCC3V, VCC5V).

| Advanced                                                                                                    | Aptio Setup — AMI                                                                          |                                                                                                    |
|----------------------------------------------------------------------------------------------------|--------------------------------------------------------------------------------------------|----------------------------------------------------------------------------------------------------|
| Advanced<br>Pc Health Status<br>CPU temperature<br>System temperature<br>SVSBY<br>VBAT<br>SVS<br>VCC3V<br>VSBSV | : +36 °c<br>: +40 °c<br>: +5.003 V<br>: +3.024 V<br>: +4.961 V<br>: +3.296 V<br>: +4.968 V |                                                                                                    |
|                                                                                                    |                                                                                            | ++: Select Screen<br>†4: Select Item<br>Enter: Select<br>+/-: Change Opt.<br>F1: General Help<br>F2: Previous Values<br>F3: Optimized Defaults<br>F4: Save & Exit<br>ESC: Exit |
| V                                                                                                    | ersion 2.22.1282 Copyright (C) 20                                                          | 23 AMI                                                                                                    |

## 3.5 Chipset Menu

The Chipset menu allows users to change the advanced chipset settings.

| Main Advanced Chipset Security                                            | Aptio Setup – AMI<br>Boot Save & Exit                                        |                                                                                                    |
|---------------------------------------------------------------------------|------------------------------------------------------------------------------|----------------------------------------------------------------------------------------------------|
| System Agent (SA) Configuration                                           |                                                                              | Choose PCIE Mini Card as PCIE                                                                                         |
| Memory RC Version<br>Memory Size<br>Frequency<br>Channel 1 Slot 0<br>Size | 0.0.4.104<br>16384 MB<br>2667 MTPS<br>Populated & Enabled<br>16384 MB (DDB4) | or mSATA                                                                                                    |
| Number of Ranks<br>Manufacturer                                           | 2<br>Kingston                                                                |                                                                                                    |
| Graphics Configuration<br>IGFX GOP Version                                | 18.0.1041                                                                    |                                                                                                    |
| PCH-IO Configuration                                                      |                                                                              | ↔+: Select Screen<br>↑↓: Select Item<br>Enter: Select                                                                 |
| Mini Card Function<br>SMBus Interface                                     | [mSATA]<br>[Disable]                                                         | +/-: Change Opt.<br>F1: General Help<br>F2: Previous Values<br>F3: Optimized Defaults<br>F4: Save & Exit<br>ESC: Exit |
| Version                                                                   | 2.22.1282 Copyright (C) 2023                                                 | AMI                                                                                                    |
| Main Advanced Chipset Security                                            | Aptio Setup – AMI<br>Boot Save & Exit                                        |                                                                                                    |
|                                                                           |                                                                              |                                                                                                    |

| System Agent (SA) Configuratio                                                                            | n                                                                                              | Choose PCIE Mini Card as PCIE<br>or mSATA                                                                             |
|----------------------------------------------------------------------------------------------------|------------------------------------------------------------------------------------------------|----------------------------------------------------------------------------------------------------|
| Memory RC Version<br>Memory Size<br>Frequency                                                             | 0.0.4.104<br>16384 MB<br>2667 MTPS                                                             |                                                                                                    |
| Channel 1 Slot 0<br>Size<br>Number of Ranks<br>Manufacturer<br>Graphics Configuration<br>IGFX GOP Version | Populated & Enabled<br>16384 MB (DDR4)<br>2<br>Kingston<br>Mini Card Function<br>PCIE<br>mSATA |                                                                                                    |
| PCH-IO Configuration                                                                                      |                                                                                                | ↔: Select Screen<br>1↓: Select Item<br>Enter: Select                                                                  |
| Mini Card Function<br>SMBus Interface                                                                     | [mSATA]<br>[Disable]                                                                           | +/-: Change Opt.<br>F1: General Help<br>F2: Previous Values<br>F3: Optimized Defaults<br>F4: Save & Exit<br>ESC: Exit |
| Ven                                                                                                    | sion 2.22.1282 Copyright (C) 202                                                               | 3 AMI                                                                                                    |

AMI BIOS Setup Utility

| Aptio Setup – AMI<br>Main Advanced <mark>Chipset</mark> Security Boot Save & Exit |                                                           |                                                                                                   |  |
|-----------------------------------------------------------------------------------|-----------------------------------------------------------|---------------------------------------------------------------------------------------------------|--|
| System Agent (SA) Configuration                                                   |                                                           | Choose PCIE Mini Card Support                                                                     |  |
| Memory RC Version<br>Memory Size<br>Frequency<br>Channel 1 Slot 0                 | 0.0.4.104<br>16384 MB<br>2667 MTPS<br>Populated & Enabled |                                                                                                   |  |
| Size<br>Number of Ranks<br>Manufacturer                                           | 16384 MB (DDR4)<br>2<br>Kingston<br>SMBus Interface       |                                                                                                   |  |
| IGFX GOP Version                                                                  | Enable                                                    | ++: Select Screen                                                                                 |  |
| Mini Card Function                                                                | [mSATA]                                                   | Enter: Select<br>+/-: Change Opt.                                                                 |  |
| SMBus Interface                                                                   | [Disable]                                                 | F1: General Help<br>F2: Previous Values<br>F3: Optimized Defaults<br>F4: Save & Exit<br>ESC: Exit |  |
| Versio                                                                            | on 2.22.1282 Copyright (C) 202                            | 3 AMI                                                                                             |  |

## 3.6 Security Menu

The Security menu allows users to change the security settings for the system.

- Administrator Password Set administrator password.
- User Password Set user password.
- Secure Boot Setting Secure boot

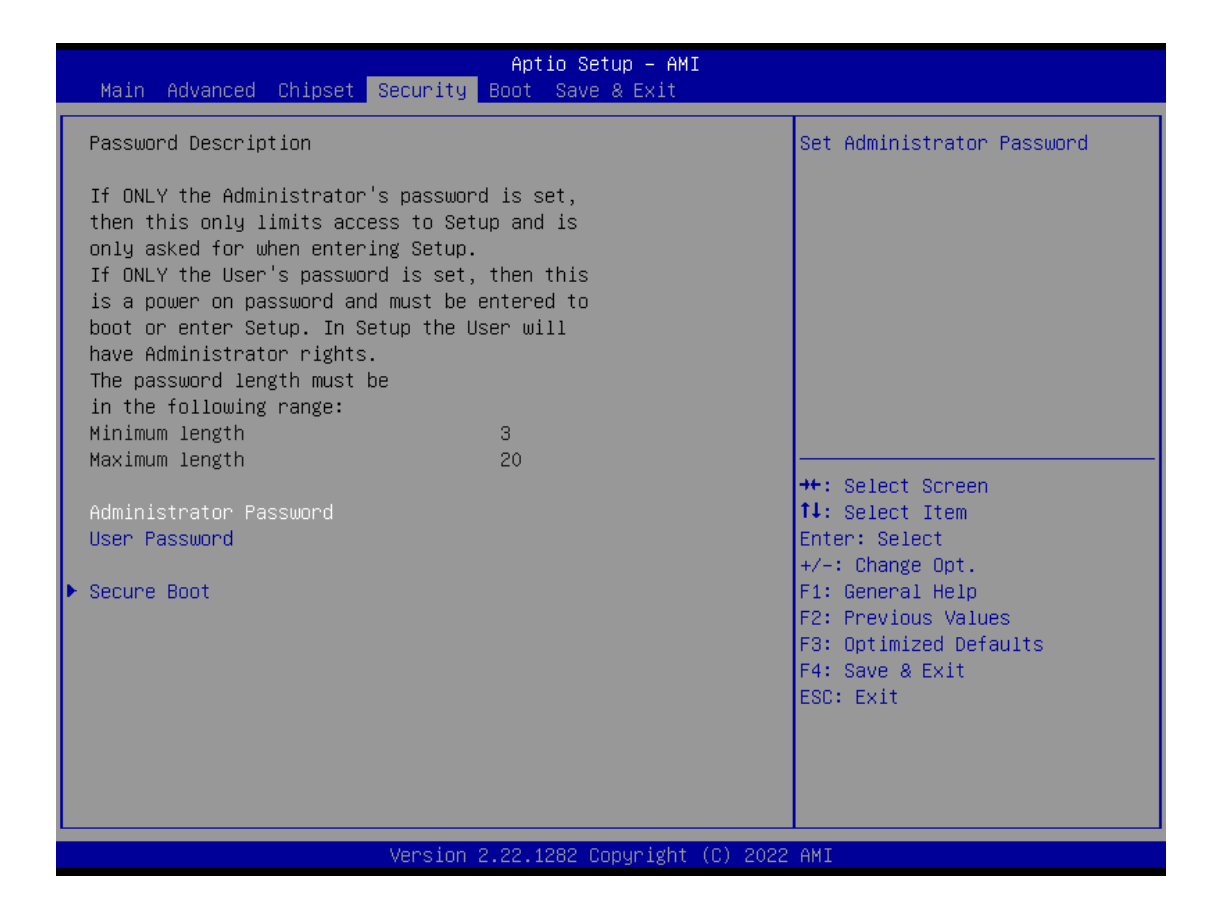

#### Secure Boot

Aptio Setup - AMI Security System Mode Setup Secure Boot feature is Active if Secure Boot is Enabled, Platform Key(PK) is enrolled Not Active and the System is in User mode. The mode change requires Secure Boot Mode [Custom] platform reset Restore Factory Keys Reset To Setup Mode Key Management ↔ Select Screen ↑↓: Select Item Enter: Select +/-: Change Opt. F1: General Help F2: Previous Values F3: Optimized Defaults F4: Save & Exit ESC: Exit Version 2.22.1282 Copyright (C) 2022 AMI Aptio Setup - AMI Security Secure Boot feature is Active System Mode Setup if Secure Boot Teature is Active if Secure Boot is Enabled, Platform Key(PK) is enrolled and the System is in User mode. The mode change requires platform reset [Disabled] Not Active Secure Boot Mode [Custom] Restore Factory Keys ▶ Reset To Setup Mode Key Management — Secure Boot Disabled Enabled ↔+: Select Screen †∔: Select Item 14: Select Item Enter: Select +/-: Change Opt. F1: General Help F2: Previous Values F3: Optimized Defaults F4: Save & Exit ESC: Exit Version 2.22.1282 Copyright (C) 2022 AMI

Secure Boot feature is Active if Secure Boot is Enabled or Disable

## Secure Boot Mode

## Secure Boot mode options Standard or Custom Aptio Setup - AMI Security Secure Boot mode options: Standard or Custom. In Custom mode, Secure Boot Policy variables can be configured by a physically present user without full authentication System Mode Setup Secure Boot [Disabled] Not Active Secure Boot Mode Restore Factory Keys Reset To Setup Mode • Key Management Secure Boot Mode Standard Custom →+: Select Screen ↑↓: Select Item Enter: Select +/-: Change Opt. F1: General Help F2: Previous Values F3: Optimized Defaults F4: Save & Exit ESC: Exit

#### Key management

Install factory default Secure Boot key the platform rest and while the System is in Setup mode.

| Aptio Setup - AMI<br>Security                                                                                                    |                                                                                                    |                                                                                                    |
|----------------------------------------------------------------------------------------------------|----------------------------------------------------------------------------------------------------|----------------------------------------------------------------------------------------------------|
| Vendor Keys                                                                                                    | Valid                                                                                                    | Install factory default Secure                                                                                                    |
| Factory Key Provision<br>Restore Factory Keys<br>Reset To Setup Mode<br>Export Secure Boot variables<br>Enroll Efi Image                                                                                    | [Disabled]                                                                                               | reset and while the System is<br>in Setup mode                                                                                                    |
| Device Guard Ready<br>▶ Remove 'UEFI CA' from DB<br>▶ Restore DB defaults                                                                                                    |                                                                                                    |                                                                                                    |
| Secure Boot variable   Size<br>Platform Key(PK)   862<br>Key Exchange Keys   1560<br>Authorized Signatures   3143<br>Forbidden Signatures   11064<br>Authorized TimeStamps   0<br>OsRecovery Signatures   0 | Keys  Key Source<br>1  Test(AMI)<br>1  Factory<br>2  Factory<br>192  Factory<br>0  No Keys<br>0  No Keys | <pre> ++: Select Screen  f↓: Select Item Enter: Select +/-: Change Opt. F1: General Help F2: Previous Values F3: Optimized Defaults F4: Save &amp; Exit ESC: Exit</pre> |
| Ve                                                                                                    | rsion 2.22.1282 Copyright (C) 2022                                                                       | AMI                                                                                                    |

## 3.7 Boot Menu

- Setup Prompt Timeout Number of seconds to wait for setup activation key. 65535(0xFFFF) means indefinite waiting.
- **Bootup NumLock State** Use this item to select the power-on state for the keyboard NumLock.
- Quiet Boot Select to display either POST output messages or a splash screen during boot-up.
- Network Stack Enable or Disable UEFI Network Stack.

The Boot menu allows users to change boot options of the system.

| Main Advanced Chipset Sec                                                                         | Aptio Setup – AMI<br>curity <mark>Boot</mark> Save & Exit                                    |                                                                                                    |
|---------------------------------------------------------------------------------------------------|----------------------------------------------------------------------------------------------|----------------------------------------------------------------------------------------------------|
| Boot Configuration<br>Setup Prompt Timeout<br>Bootup NumLock State<br>Quiet Boot<br>Network Stack | <mark>1</mark><br>[On]<br>[Disabled]<br>[Disabled]                                           | Number of seconds to wait for<br>setup activation key.<br>65535(OxFFFF) means indefinite<br>waiting.                                                                  |
| Boot Option Priorities<br>Boot Option #1                                                          | [UEFI:<br>KingstonDataTraveler<br>2.01.00, Partition 1<br>(KingstonDataTraveler<br>2.01.00)] |                                                                                                    |
|                                                                                                   |                                                                                              | <pre>++: Select Screen 11: Select Item Enter: Select +/-: Change Opt. F1: General Help F2: Previous Values F3: Optimized Defaults F4: Save &amp; Exit ESC: Exit</pre> |
| Ve                                                                                                | rsion 2.22.1282 Copyright (C) 202                                                            | 22 AMI                                                                                                    |

## GOT312A-ELK-TCD User's Manual

| Main Advanced Chipset                                                                                                    | Aptio Setup – AMI<br>Security Boot Save & Exit                                                                                         |                                                                                                    |
|----------------------------------------------------------------------------------------------------|----------------------------------------------------------------------------------------------------|----------------------------------------------------------------------------------------------------|
| Boot Configuration<br>Setup Prompt Timeout<br>Bootup NumLock State<br>Quiet Boot<br>Network Stack<br>Boot Option Priorities<br>Boot Option #1 | 1<br>[On]<br>[Disabled]<br>[UEFI:<br>KingstonDataTraveler<br>2.01.00, Partition 1<br>Bootup NumLock State                              | Select the keyboard NumLock<br>state<br>++: Select Screen<br>11: Select Item<br>Enter: Select<br>+/-: Change Opt.<br>F1: General Help<br>F2: Previous Values<br>F3: Optimized Defaults<br>F4: Save & Exit<br>ESC: Exit |
|                                                                                                    | Vencion 2 22 1282 Conucidat (C) 202                                                                                                    | 2 AMT                                                                                                    |
| Main Advanced Chipset                                                                                                    | Aptio Setup – AMI<br>Security Boot Save & Exit                                                                                         |                                                                                                    |
| Boot Configuration<br>Setup Prompt Timeout<br>Bootup NumLock State<br>Quiet Boot<br>Network Stack<br>Boot Option Priorities<br>Boot Option #1 | 1<br>[On]<br>[Disabled]<br>[Disabled]<br>[UEFI:<br>KingstonDataTraveler<br>2.01.00, Partition 1<br>Quiet Boot p<br>Disabled<br>Enabled | Enables or disables Quiet Boot<br>option<br>++: Select Screen<br>11: Select Item<br>Enter: Select<br>+/-: Change Opt.                                                                                                  |
|                                                                                                    | Version 2.22.1282 Copyright (C) 202                                                                                                    | <ul> <li>+/-: Change Upt.</li> <li>F1: General Help</li> <li>F2: Previous Values</li> <li>F3: Optimized Defaults</li> <li>F4: Save &amp; Exit</li> <li>ESC: Exit</li> <li>3 AMI</li> </ul>                             |

### GOT312A-ELK-TCD User's Manual

| Main Advanced Chipset                                                                             | Aptio Setup – AMI<br>Security <mark>Boot</mark> Save & Exit                                    |                                                                                                    |
|---------------------------------------------------------------------------------------------------|------------------------------------------------------------------------------------------------|----------------------------------------------------------------------------------------------------|
| Boot Configuration<br>Setup Prompt Timeout<br>Bootup NumLock State<br>Quiet Boot<br>Network Stack | 1<br>[On]<br>[Disabled]<br>[Disabled]                                                          | Enable/Disable UEFI Network<br>Stack                                                                                                    |
| Boot Option Priorities<br>Boot Option #1                                                          | [UEFI:<br>KingstonDataTraveler<br>2.01.00, Partition 1<br>Network Stack<br>Disabled<br>Enabled | <pre>++: Select Screen fl: Select Item Enter: Select +/-: Change Opt. F1: General Help F2: Previous Values F3: Optimized Defaults F4: Save &amp; Exit ESC: Exit</pre> |
|                                                                                                   | Version 2.22.1282 Copyright (C) 2023                                                           | 3 AMI                                                                                                    |

## 3.8 Save & Exit Menu

The Save & Exit menu allows users to load your system configuration with optimal or fail-safe default values.

| rigare e ri ouve a Exi                                            | ( Meria                                     |
|-------------------------------------------------------------------|---------------------------------------------|
| Aptio Setup - AMI                                                 |                                             |
| Main Advanced Chipset Security Boot Save & Exit                   |                                             |
| Save Options<br>Save Changes and Exit<br>Discard Changes and Exit | Exit system setup after saving the changes. |
| Save Changes and Reset<br>Discard Changes and Reset               |                                             |
| Save Changes<br>Discard Changes                                   |                                             |
| Default Options<br>Restore Defaults<br>Save as User Defaults      |                                             |
| Restore User Defaults                                             | ↔: Select Screen<br>↑↓: Select Item         |
| Boot Override                                                     | Enter: Select                               |
| UEFI: KingstonDataTraveler 2.01.00, Partition 1                   | +∕–: Change Opt.                            |
| (KingstonDataTraveler 2.01.00)                                    | F1: General Help                            |
|                                                                   | F2: Previous Values                         |
|                                                                   | F4: Save & Exit                             |
|                                                                   | ESC: Exit                                   |
|                                                                   |                                             |
|                                                                   |                                             |
|                                                                   |                                             |
|                                                                   |                                             |
| Version 2.22.1282 Copyright (C)                                   | 2022 AMI                                    |

## Figure 3-17 Save & Exit Menu

#### • Save Changes and Exit

When you have completed the system configuration changes, select this option to leave Setup and return to Main Menu. Select Save Changes and Exit from the Save & Exit menu and press <Enter>. Select Yes to save changes and exit.

#### • Discard Changes and Exit

Select this option to quit Setup without making any permanent changes to the system configuration and return to Main Menu. Select Discard Changes and Exit from the Save & Exit menu and press <Enter>. Select Yes to discard changes and exit.

#### • Save Changes and Reset

When you have completed the system configuration changes, select this option to leave Setup and reboot the computer so the new system configuration parameters can take effect. Select Save Changes and Reset from the Save & Exit menu and press <Enter>. Select Yes to save changes and reset.

#### • Discard Changes and Reset

Select this option to quit Setup without making any permanent changes to the system configuration and reboot the computer. Select Discard Changes and Reset from the Save & Exit menu and press <Enter>. Select Yes to discard changes and reset.

#### • Save Changes

When you have completed the system configuration changes, select this option to save changes. Select Save Changes from the Save & Exit menu and press <Enter>. Select Yes to save changes.

#### • Restore Defaults

Restore or Load Default values for all the setup options.

## • Discard Changes

Select this option to quit Setup without making any permanent changes to the system configuration. Select Discard Changes from the Save & Exit menu and press <Enter>. Select Yes to discard changes.

#### • Restore Defaults

It automatically sets all Setup options to a complete set of default settings when you select this option. Select Restore Defaults from the Save & Exit menu and press <Enter>.

#### • Save as User Defaults

Select this option to save system configuration changes done so far as User Defaults. Select Save as User Defaults from the Save & Exit menu and press <Enter>.

#### • Restore User Defaults

It automatically sets all Setup options to a complete set of User Defaults when you select this option. Select Restore User Defaults from the Save & Exit menu and press <Enter>.

#### Boot Override

Select a drive to immediately boot that device regardless of the current boot order.

This page is intentionally left blank.

# SECTION 4 DRIVER and INSTALLATION

## 4.1 Operating System

The GOT312A-ELK-TCD is compatible with operating systems Windows 10/11 and Windows 10/11 IoT Enterprise. To facilitate the installation of system drivers, please carefully read the instructions in this section before any of such installation.

## 4.1.1 Driver download

Please download the GOT312A-ELK-TCD driver from Axiomtek's official website

| AXIOMTEK                                                                              |                             | Products | Solutions | What's New  | Resources | Support                                                                                                    | Services A                                                      | pout Us | Contact Us |
|---------------------------------------------------------------------------------------|-----------------------------|----------|-----------|-------------|-----------|----------------------------------------------------------------------------------------------------|-----------------------------------------------------------------|---------|------------|
| Downloads<br>Select a Product Series<br>Search by Product Catego<br>Recently Released | Please select Please select |          | ~         | ]<br>]<br>] |           | Downloads<br>Datasheet<br>Technical S<br>Technical F<br>Online RMJ<br>(Internation<br>Online RMJ<br>Partner Zo | s<br>(PDF)<br>SAQ<br>Jm<br>A<br>A<br>(JUSA)<br>A<br>(USA)<br>ne |         |            |
| Drivers                                                                               | Description                 |          |           |             |           | Version                                                                                                    | Download File                                                   | Balaaa  | a Data     |
| Model                                                                                 | Description                 |          |           |             |           | version                                                                                                    | Download File                                                   | Release | e Date     |
| IPC960-525-FL                                                                         | 5. Intel ME Driver          |          |           |             |           | VA1.0                                                                                                    | 275,095.8KB                                                     | 2021/0  | J3/12      |
| IPC960-525-FL                                                                         | 6. Intel RST Driver         |          |           |             |           | VA1.0                                                                                                    | 17,896.5KB                                                      | 2021/0  | 13/12      |
| IPC960-525-FL                                                                         | 4. Intel LAN Driver         |          |           |             |           | VA1.0                                                                                                    | 383,368.4KB                                                     | 2021/0  | )3/12      |
| IPC960-525-FL                                                                         | 3. Realtek Audio Driv       | er       |           |             |           | VA1.0                                                                                                    | 430,788KB                                                       | 2021/0  | )3/12      |
| IPC960-525-FL                                                                         | Intel Graphic Driver        |          |           |             |           | VA1.0                                                                                                    | 247,419.7KB                                                     | 2021/0  | )3/12      |
| IPC960-525-FL                                                                         | Intel Chipset Driver        |          |           |             |           | VA1.0                                                                                                    | КВ                                                              | 2021/0  | )3/12      |
| GOT317-502-FR                                                                         | Win7_driver                 |          |           |             |           | VA1.2                                                                                                    | 812,892.5KB                                                     | 2021/0  | )3/08      |
| MVS100-323-FL                                                                         | IO Driver & SDK             |          |           |             |           | VA1.0                                                                                                    | 16,964.8KB                                                      | 2021/0  | )2/03      |

## 4.2 Touch Screen

The GOT312A-ELK-TCD adopts a projected capacitive multi-touch screen of which specifications are listed below. The touch driver will be installed automatically to allow the user to operate the touch panel using two-finger touch functions on the Windows 10 and Windows 10 IoT Enterprise environments.

| Touch Screen            | Projected capacitive multi-touch                                             |  |  |
|-------------------------|------------------------------------------------------------------------------|--|--|
| Touch Screen Controller | een Controller TPK_USB Touch Screen Controller IC                            |  |  |
| Communications          | USB interface                                                                |  |  |
| Power Supply            | 5V                                                                           |  |  |
| Power Consumption       | <100mA +10mA                                                                 |  |  |
| Input Method            | Finger or Cap.Stylus                                                         |  |  |
| Resolution              | 25ppi (Min.)<br>Note: Based on the Windows definition, ppi (pixels per inch) |  |  |
| Windows USB Driver      | Non-Driver                                                                   |  |  |
| Calibration             | Non-Calibration                                                              |  |  |

| Table | 4-1 | Touch  | screen  | specifications |
|-------|-----|--------|---------|----------------|
| 10010 |     | 104011 | 0010011 | opoonnounomo   |

## APPENDIX A TPM BitLocker SETTINGS

1. Set up BitLocker Drive Encryption main storage. Press <Win + R> and type "Control Panel", and then select BitLocker Drive Encryption.

| 🗐 Run                                                                                                    |                                                                                                    |                                                                                                    | ×                                                                                                    |                                  |   |
|----------------------------------------------------------------------------------------------------|----------------------------------------------------------------------------------------------------|----------------------------------------------------------------------------------------------------|----------------------------------------------------------------------------------------------------|----------------------------------|---|
|                                                                                                    | Type the name o<br>resource, and Wi                                                                                                    | f a program, folder, document, or<br>ndows will open it for you.                                                                                                    | Internet                                                                                                    |                                  |   |
| <u>O</u> pen:                                                                                                    | control                                                                                                    |                                                                                                    | ~                                                                                                    |                                  |   |
|                                                                                                    | (                                                                                                    | OK Cancel <u>B</u> ro                                                                                                    | owse                                                                                                    |                                  |   |
| All Control F                                                                                                    | Panel Items                                                                                                    |                                                                                                    |                                                                                                    | - 0                              | × |
|                                                                                                    |                                                                                                    |                                                                                                    |                                                                                                    | Country Docal                    |   |
| Adjust you                                                                                                    | r computer's setting                                                                                                    | > All Control Panel Items >                                                                                                    | 0 v                                                                                                    | View by: Small icons             | م |
| Adjust your                                                                                                    | r computer's setting                                                                                                    | > All Control Panel Items >                                                                                                    | V O                                                                                                    | View by: Small icons             | م |
| Adjust your                                                                                                    | r computer's setting                                                                                                    | All Control Panel Items  GS  AutoPlay  Color Management  Color Anagement  Color Anagement  | Backup and Restore (Wind     Credential Manager                                                                                                    | View by: Small icons <b>*</b>    | م |
| Adjust your                                                                                                    | Trive Tools                                                                                                    | All Control Panel Items  GS  G  AutoPlay  Color Management  Co Default Programs  Control Control  Control  Con | <ul> <li>✓ Ŭ</li> <li>We Backup and Restore (Wind</li> <li>Credential Manager</li> <li>Device Manager</li> <li>If it is non-content</li> </ul>                                                                                                    | View by: Small icons             | م |
| Adjust your                                                                                                    | r computer's setting<br>stive Tools<br>Drive Encryption<br>ime<br>d Printers                                                                                                    | <ul> <li>All Control Panel Items &gt;</li> <li>gs</li> <li>autoPlay</li> <li>Color Management</li> <li>Default Programs</li> <li>Ease of Access Center</li> <li>Each Player (22-bit)</li> </ul>                                                                                                    | Backup and Restore (Wind Credential Manager Device Manager File Explorer Options                                                                                                    | View by: Small icons             | م |
| Adjust your                                                                                                    | Control Panel Computer's setting tive Tools Drive Encryption Time d Printers                                                                                                    | <ul> <li>All Control Panel Items &gt;</li> <li>gs</li> <li>Image: AutoPlay</li> <li>Color Management</li> <li>Default Programs</li> <li>Ease of Access Center</li> <li>Flash Player (32-bit)</li> <li>Indexino Ontions</li> </ul>                                                                                                    | Backup and Restore (Wind Credential Manager Device Manager File Explorer Options Fonts file foraged                                                                                                    | View by: Small icons             | م |
| Adjust your                                                                                                    | Control Panel  r computer's setting  stive Tools  Drive Encryption  ime  d Printers  y  up  phics Settings                                                                                                    | <ul> <li>All Control Panel Items</li> <li>gs</li> <li>Golor Management</li> <li>Default Programs</li> <li>Ease of Access Center</li> <li>Flash Player (32-bit)</li> <li>Indexing Options</li> <li>Internet Options</li> </ul>                                                                                                    | <ul> <li>O</li> <li>Backup and Restore (Wind</li> <li>Credential Manager</li> <li>Device Manager</li> <li>File Explorer Options</li> <li>Fonts</li> <li>Infrared</li> <li>Java</li> </ul>                                                                                                    | View by: Small icons ▼<br>ows 7) | م |
| Adjust your                                                                                                    | r computer's setting<br>stive Tools<br>Drive Encryption<br>ime<br>d Printers<br>/<br>up<br>phics Settings                                                                                                    | <ul> <li>All Control Panel Items</li> <li>gs</li> <li>GautoPlay</li> <li>Color Management</li> <li>Default Programs</li> <li>Ease of Access Center</li> <li>Flash Player (32-bit)</li> <li>Indexing Options</li> <li>Internet Options</li> <li>Internet Options</li> <li>Internet Options</li> <li>Internet Options</li> <li>Internet Options</li> <li>Internet Options</li> <li>Internet Options</li> <li>Internet Options</li> </ul>                                                                                                    | <ul> <li>O</li> <li>Backup and Restore (Wind</li> <li>Credential Manager</li> <li>Device Manager</li> <li>File Explorer Options</li> <li>Fonts</li> <li>Infrared</li> <li>Java</li> <li>Mouse</li> </ul>                                                                                                    | View by: Small icons ▼           | م |
| Adjust your<br>Adjust your<br>Administra<br>Administra<br>BitLocker [<br>Date and T<br>Date and T<br>Devices an<br>File History<br>Intel® Gra<br>Intel® Gra<br>Keyboard<br>Network an                                                                                                    | Control Panel Control Panel Computer's setting tive Tools Crive Encryption Time d Printers phics Settings and Sharing Center                                                                                                    | <ul> <li>All Control Panel Items</li> <li>AutoPlay</li> <li>Color Management</li> <li>Default Programs</li> <li>Ease of Access Center</li> <li>Flash Player (32-bit)</li> <li>Indexing Options</li> <li>Internet Options</li> <li>Internet Options</li> <li>Anguage</li> <li>Pen and Touch</li> </ul>                                                                                                    | <ul> <li>O</li> <li>Backup and Restore (Wind</li> <li>Credential Manager</li> <li>Device Manager</li> <li>File Explorer Options</li> <li>Fonts</li> <li>Infrared</li> <li>Java</li> <li>Mouse</li> <li>Phone and Modem</li> </ul>                                                                                                    | View by: Small icons ▼           | ٩ |
| Adjust your<br>Adjust your<br>Administra<br>Administra<br>BitLocker I<br>Date and T<br>Date and T<br>Date and T<br>Date and T<br>Date and T<br>Date and T<br>Date and T<br>Sources an<br>File History<br>Intel® Gra<br>Intel® Gra<br>Keyboard<br>Network an<br>Power Opt                                                                                                    | Control Panel  r computer's setting  ative Tools  Drive Encryption  ime d Printers  p phics Settings  nd Sharing Center ions                                                                                                    | <ul> <li>All Control Panel Items</li> <li>gs</li> <li>Question AutoPlay</li> <li>Color Management.</li> <li>Default Programs</li> <li>Ease of Access Center</li> <li>Flash Player (32-bit)</li> <li>Indexing Options</li> <li>Internet Options</li> <li>Internet Options</li> <li>Anguage</li> <li>Pen and Touch</li> <li>Programs and Features</li> </ul>                                                                                                    | <ul> <li>O</li> <li>Backup and Restore (Wind</li> <li>Credential Manager</li> <li>Device Manager</li> <li>File Explorer Options</li> <li>Fonts</li> <li>Infrared</li> <li>Java</li> <li>Mouse</li> <li>Phone and Modem</li> <li>Recovery</li> </ul>                                                                                                    | View by: Small icons ▼           | م |
| Adjust your<br>Adjust your<br>Adjust your<br>Administra<br>Administra<br>BitLocker I<br>Date and T<br>Date and T<br>Date and T<br>Date and T<br>File History<br>Intel® Gra<br>Intel® Gra<br>Intel® Gra<br>Keyboard<br>Network au<br>Power Opt<br>Region                                                                                                    | Control Panel  r computer's setting  ative Tools  Drive Encryption  Time d Printers  y  p phics Settings  nd Sharing Center ions                                                                                                    | <ul> <li>All Control Panel Items &gt;</li> <li>gs</li> <li>GutoPlay</li> <li>Color Management</li> <li>Default Programs</li> <li>Ease of Access Center</li> <li>Flash Player (32-bit)</li> <li>Indexing Options</li> <li>Internet Options</li> <li>Internet Options</li> <li>Canguage</li> <li>Pen and Touch</li> <li>Programs and Features</li> <li>RemoteApp and Desktop Connections</li> </ul>                                                                                                    | <ul> <li>Backup and Restore (Wind</li> <li>Credential Manager</li> <li>Device Manager</li> <li>File Explorer Options</li> <li>Fonts</li> <li>Infrared</li> <li>Java</li> <li>Mouse</li> <li>Phone and Modem</li> <li>Recovery</li> <li>Security and Maintenance</li> </ul>                                                                                                    | View by: Small icons ▼           | م |
| Adjust your<br>Adjust your<br>Adjust your<br>Administra<br>Administra<br>Administra<br>Administra<br>Date and T<br>Date and T<br>Date and T<br>Date and T<br>Date and T<br>Date and T<br>Date and T<br>Administra<br>Date and T<br>Administra<br>Date and T<br>Administra<br>Date and T<br>Administra<br>Date and T<br>Date and T<br>Date and T<br>Date and T<br>Date and T<br>Date and T<br>Date and T<br>Date and T<br>Administra<br>Date and T<br>Administra<br>Date and T<br>Date and T<br>Date and T<br>Date and T<br>Date and T<br>Date and T<br>Date and T<br>Date and T<br>Administra<br>Administra<br>Date and T<br>Administra<br>Date and T<br>Administra<br>Date and T<br>Administra<br>Date and T<br>Date and T<br>Date and T<br>Date and T<br>Date and T<br>Administra<br>Administra<br>Administra<br>Date and T<br>Administra<br>Date and T<br>Date and T<br>Dat | Control Panel Control Panel Control Panel Crive Tools Crive Encryption Crime d Printers Crive phics Settings and Sharing Center ions Sandra                                                                                                    | <ul> <li>All Control Panel Items &gt;</li> <li>gs</li> <li>Gotor Management</li> <li>Default Programs</li> <li>Ease of Access Center</li> <li>Flash Player (32-bit)</li> <li>Indexing Options</li> <li>Internet Options</li> <li>Internet Options</li> <li>Internet Options</li> <li>Internet Options</li> <li>RemoteApp and Desktop Connections</li> <li>Sound</li> </ul>                                                                                                    | <ul> <li>O</li> <li>Backup and Restore (Wind</li> <li>Credential Manager</li> <li>Device Manager</li> <li>File Explorer Options</li> <li>Fonts</li> <li>Infrared</li> <li>Java</li> <li>Mouse</li> <li>Phone and Modem</li> <li>Recovery</li> <li>Security and Maintenance</li> <li>Speech Recognition</li> </ul>                                                                           | View by: Small icons ▼           | م |
| Adjust your<br>Adjust your<br>Adjust your<br>Administra<br>Administra<br>Administra<br>Administra<br>Administra<br>Date and T<br>Date and T<br>Date and T<br>Date and T<br>Date and T<br>Date and T<br>Administra<br>Date and T<br>Administra<br>Date and T<br>Administra<br>Date and T<br>Administra<br>Date and T<br>Administra<br>Date and T<br>Administra<br>Date and T<br>Administra<br>Date and T<br>Administra<br>Date and T<br>Administra<br>Date and T<br>Administra<br>Date and T<br>Administra<br>Date and T<br>Administra<br>Date and T<br>Administra<br>Date and T<br>Administra<br>Administra<br>Date and T<br>Administra<br>Administra<br>Date and T<br>Administra<br>Administra<br>Adm | Sandra     Sandra                                                                                                    | <ul> <li>All Control Panel Items &gt;</li> <li>gs</li> <li>Gotor Management</li> <li>Color Management</li> <li>Default Programs</li> <li>Ease of Access Center</li> <li>Flash Player (32-bit)</li> <li>Indexing Options</li> <li>Indexing Options</li> <li>Internet Options</li> <li>Internet Options</li> <li>Internet Options</li> <li>Internet Options</li> <li>Internet Options</li> <li>Internet Options</li> <li>Internet Options</li> <li>Internet Options</li> <li>Internet Options</li> <li>Internet Options</li> <li>Internet Options</li> <li>Sound Teatures</li> <li>Sound</li> <li>Sync Center</li> </ul>                                                                                                    | <ul> <li>O</li> <li>Backup and Restore (Wind</li> <li>Credential Manager</li> <li>Device Manager</li> <li>File Explorer Options</li> <li>Fonts</li> <li>Infrared</li> <li>Java</li> <li>Mouse</li> <li>Phone and Modem</li> <li>Recovery</li> <li>Security and Maintenance</li> <li>Speech Recognition</li> <li>System</li> </ul>                                                           | View by: Small icons ▼           | م |
| Adjust your<br>Adjust your<br>Adjust your<br>Administra<br>Administra<br>BitLocker I<br>Date and T<br>Date and T<br>Date and T<br>Date and T<br>Powces an<br>File History<br>Intel® Gra<br>Intel® Gra<br>Keyboard<br>Network an<br>Power Opt<br>Power Opt<br>Region<br>SiSoftware<br>Storage Sp<br>Tablet PC S                                                                                                    | Sandra aces Settings                                                                                                    | <ul> <li>All Control Panel Items &gt;</li> <li>gs</li> <li>Gotor Management</li> <li>Color Management</li> <li>Default Programs</li> <li>Ease of Access Center</li> <li>Flash Player (32-bit)</li> <li>Indexing Options</li> <li>Indexing Options</li> <li>Internet Options</li> <li>Internet Options</li> <li>Internet Options</li> <li>Internet Options</li> <li>RemoteApp and Desktop Connections</li> <li>Sound</li> <li>Sync Center</li> <li>Taskbar and Navigation</li> </ul>                                                                                                    | <ul> <li>O</li> <li>Backup and Restore (Wind</li> <li>Credential Manager</li> <li>Device Manager</li> <li>File Explorer Options</li> <li>Fonts</li> <li>Infrared</li> <li>Java</li> <li>Mouse</li> <li>Phone and Modem</li> <li>Recovery</li> <li>Security and Maintenance</li> <li>Speech Recognition</li> <li>System</li> <li>Troubleshooting</li> </ul>                                  | View by: Small icons ▼           | م |
| Adjust your<br>Adjust your<br>Adjust your<br>Adjust your<br>Administre<br>Administre<br>Administre<br>Date and T<br>Date and T<br>Da | Sentral     Sentral     S | <ul> <li>All Control Panel Items &gt;</li> <li>gs</li> <li>autoPlay</li> <li>Color Management</li> <li>Default Programs</li> <li>Ease of Access Center</li> <li>Flash Player (32-bit)</li> <li>Indexing Options</li> <li>Internet Options</li> <li>Internet Options</li> <li>Internet Options</li> <li>Internet Options</li> <li>Internet Options</li> <li>RemoteApp and Desktop Connections</li> <li>Sound</li> <li>Sync Center</li> <li>Taskbar and Navigation</li> <li>Windows Defender Firewall</li> </ul>                                                                                                    | <ul> <li>O</li> <li>Backup and Restore (Wind</li> <li>Credential Manager</li> <li>Device Manager</li> <li>File Explorer Options</li> <li>Fonts</li> <li>Infrared</li> <li>Java</li> <li>Mouse</li> <li>Phone and Modem</li> <li>Recovery</li> <li>Security and Maintenance</li> <li>Speech Recognition</li> <li>System</li> <li>Troubleshooting</li> <li>Windows Mobility Center</li> </ul> | View by: Small icons             | م |

| A A A                               | Danal . All Canteral Danal Jamas . Ditt a dear Drive Commission     |                   | Security Control Depert | 0   |
|-------------------------------------|---------------------------------------------------------------------|-------------------|-------------------------|-----|
| · · · · · · · · · · · · · · · · · · | Panel > All Control Panel items > BitLocker Drive Encryption        | v 0               | Search Control Panel    | , c |
| Control Panel Home                  | Ditlesion Drive Francisco                                           |                   |                         | -8  |
|                                     | BitLocker Drive Encryption                                          |                   |                         |     |
|                                     | Help protect your files and folders from unauthorized access by pro | otecting your dri | ves with BitLocker.     |     |
|                                     | Operating system drive                                              |                   |                         |     |
|                                     | Windows (C:) BitLocker off                                          |                   | $\odot$                 |     |
|                                     | 🔮 Turn on BitLoo                                                    | ker               |                         |     |
|                                     |                                                                     |                   |                         |     |
|                                     |                                                                     |                   |                         |     |
|                                     | Fixed data drives                                                   |                   |                         |     |
|                                     | Removable data drives - BitLocker To Go                             |                   |                         |     |
|                                     | Insert a removable USB flash drive to use BitLocker To Go.          |                   |                         |     |
|                                     |                                                                     |                   |                         |     |
|                                     |                                                                     |                   |                         |     |
|                                     |                                                                     |                   |                         |     |
|                                     |                                                                     |                   |                         |     |
| 2000020                             |                                                                     |                   |                         |     |
| See also                            |                                                                     |                   |                         |     |
| Dick Management                     |                                                                     |                   |                         |     |
| Disk Wanagement                     |                                                                     |                   |                         |     |

2. Insert an external storage device, for example USB Storage. Back up BitLocker Recovery Key in a new file and save it to the USB Storage.

| 0       | 🏘 BitLo | ocker D  | rive Encryption                                                         |                                                                                                 |                    | _                   |              |                       |                    |                             |         |
|---------|---------|----------|-------------------------------------------------------------------------|-------------------------------------------------------------------------------------------------|--------------------|---------------------|--------------|-----------------------|--------------------|-----------------------------|---------|
| Recy    | ← →     | • •      | 🛧 🎭 « All Control Panel Items                                           | <ul> <li>BitLocker Drive Encryption</li> </ul>                                                  | v ⊘ Searc          | n Control Pan       | el ,O        |                       |                    |                             |         |
|         | Cont    | tr <     | BitLocker Drive Encryption (C:                                          | a)                                                                                              | Save BitLoc        | ker recovery k      | ey as        |                       |                    | ×                           |         |
|         |         | 1        |                                                                         |                                                                                                 | ← → ~              | 16 🛋 > 16           | GB (D:) →    | ~                     | Search 16GB (D:)   | م<br>ر                      |         |
| This    |         |          | How do you want to back                                                 | up your recovery key?                                                                           | Organize 🔻         | New fold            | er           | 2                     | 8==                | • 🕐                         |         |
| Sho     |         |          |                                                                         |                                                                                                 | E Picture          | s 🖈 ^<br>ne Pro 5.5 | Name         | ^                     | Date modified      | Туре                        |         |
| 1       |         |          | A recovery key can be used to ace<br>It's a good idea to have more that | cess your files and folders if you're having p<br>in one and keep each in a safe place other th | rot<br>ian 🎝 Music |                     | LOCALE       |                       | 4/29/2019 10:59 AM | File folder                 |         |
| Mic     |         |          |                                                                         |                                                                                                 | 📱 Videos           | - 1                 | PASSMARK B   | BurnInTest Pro 4.0    | 7/11/2013 6:42 PM  | File folder                 |         |
| Ec      |         | ١.       | ightarrow Save to your Microso                                          | oft account                                                                                     | - 彩像測              | 试                   | SBC84620     |                       | 3/3/2018 5:40 PM   | File folder                 |         |
|         |         | LF       | → Save to a file                                                        | 1                                                                                               | > 🗠 OneDriv        |                     |              |                       |                    |                             |         |
|         |         | 14       | L                                                                       |                                                                                                 | > 💻 This PC        |                     |              |                       |                    |                             |         |
| Intel(F |         |          | → Print the recovery ke                                                 | ²y                                                                                              | > 👝 16GB (D        | )                   |              |                       |                    |                             |         |
|         |         |          |                                                                         |                                                                                                 | > 🥩 Network        | ~                   | ۰ <b>3</b>   |                       |                    | ,                           |         |
|         |         |          |                                                                         |                                                                                                 | File               | arre: Bitl o        | -            | 809E878-040E-4A1E-A4A | C-2E6D629A3DD7     | ~                           |         |
| PCor    |         |          | How can I find my recovery key la                                       | ater?                                                                                           | Save a             | type: Text F        | iles (".bit) |                       |                    | ~                           |         |
|         | See a   | al:      |                                                                         |                                                                                                 |                    |                     |              |                       |                    |                             |         |
|         | TPM     | 1/       |                                                                         |                                                                                                 | ∧ Hide Folde       | s                   |              |                       | Save               | Cancel                      |         |
|         | Priva   | acv stat | ement<br>ement                                                          |                                                                                                 |                    |                     |              |                       |                    |                             |         |
|         |         | 1        |                                                                         |                                                                                                 |                    |                     |              |                       |                    |                             |         |
|         |         |          |                                                                         |                                                                                                 |                    |                     |              |                       |                    |                             |         |
|         |         |          |                                                                         |                                                                                                 |                    |                     |              |                       |                    |                             |         |
|         |         |          |                                                                         |                                                                                                 |                    |                     |              |                       |                    |                             |         |
|         |         |          |                                                                         |                                                                                                 |                    |                     |              |                       |                    |                             |         |
|         | 0       | Туре     | here to search                                                          | Q 🖽 🧲 🚍                                                                                         | 🔒 文                | 0 4                 | S 💷 ┥        | ( 🧭                   | ጽ ላ የ              | ■ d») d <sup>12</sup><br>4/ | 29/2019 |

3. Please follow the steps below to encrypt your storage device:

| - | ×                                                                                                    |
|---|----------------------------------------------------------------------------------------------------|
| 4 | Reference BitLocker Drive Encryption (C:)                                                                                                    |
|   | Choose how much of your drive to encrypt                                                                                                    |
|   | If you're setting up BitLocker on a new drive or a new PC, you only need to encrypt the part of the drive that's currently being used. BitLocker encrypts new data automatically as you add it.                                                           |
|   | If you're enabling BitLocker on a PC or drive that's already in use, consider encrypting the entire drive.<br>Encrypting the entire drive ensures that all data is protected—even data that you deleted but that might still<br>contain retrievable info. |
| ſ | Encrypt used disk space only (faster and best for new PCs and drives)                                                                                                    |
|   | <u>Encrypt entire drive (slower but best for PCs and drives already in use)</u>                                                                                                    |
|   |                                                                                                    |
|   | 2                                                                                                    |
|   | Next Cancel                                                                                                    |
| 2 |                                                                                                    |
|   | ×                                                                                                    |
| 4 | Real BitLocker Drive Encryption (C:)                                                                                                    |
|   | Choose which encryption mode to use                                                                                                    |
|   | Windows 10 (Version 1511) introduces a new disk encryption mode (XTS-AES). This mode provides<br>additional integrity support, but it is not compatible with older versions of Windows.                                                                   |
|   | If this is a removable drive that you're going to use on older version of Windows, you should choose<br>Compatible mode.                                                                                                    |
|   | If this is a fixed drive or if this drive will only be used on devices running at least Windows 10 (Version 1511)<br>or later, you should choose the new encryption mode                                                                                  |
| 1 | New encryption mode (best for fixed drives on this device)                                                                                                    |
|   | <u>Compatible mode (best for drives that can be moved from this device)</u>                                                                                                    |
|   |                                                                                                    |
|   |                                                                                                    |
|   |                                                                                                    |
|   | 2                                                                                                    |
|   | Next Cancel                                                                                                    |
|   |                                                                                                    |

## GOT312A-ELK-TCD User's Manual

|   |                                                                                                    | × |
|---|----------------------------------------------------------------------------------------------------|---|
| 4 | RitLocker Drive Encryption (C:)                                                                                                    |   |
|   | Are you ready to encrypt this drive?                                                                                                    |   |
|   | Encryption might take a while depending on the size of the drive.                                                                               |   |
|   | You can keep working while the drive is being encrypted, although your PC might run more slowly.                                                |   |
|   | <u>R</u> un BitLocker system check                                                                                                    |   |
|   | The system check ensures that BitLocker can read the recovery and encryption keys correctly before<br>encrypting the drive.                     |   |
|   | BitLocker will restart your computer before encrypting.                                                                                         |   |
|   | Note: This check might take a while, but is recommended to ensure that your selected unlock method<br>works without requiring the recovery key. | ( |
|   |                                                                                                    |   |
|   |                                                                                                    |   |
|   |                                                                                                    |   |
|   |                                                                                                    |   |
|   | Start <u>encrypting</u> Cancel                                                                                                    |   |

Now, the system prompts that the operating system drive encryption is in progress, and the encryption progress is checked.

| Recycle Bin 3DMark 11 Ei | RitLocker Drive Encryption           |                                                                        |                                              | _                    | USB3.0Test USB2tester                                                                                                    |
|--------------------------|--------------------------------------|------------------------------------------------------------------------|----------------------------------------------|----------------------|----------------------------------------------------------------------------------------------------|
|                          | 🔶 🔶 👻 🛧 🏘 > Control Pa               | nel > All Control Panel Items > BitLocke                               | r Drive Encryption 🗸 ひ                       | Search Control Panel | 9                                                                                                    |
|                          | Eile Edit View Iools                 |                                                                        |                                              |                      |                                                                                                    |
| BurninTest 3DMark06      | Control Panel Home                   | BitLocker Drive Encryption<br>Help protect your files and folders from | unauthorized access by protecting your dri   | ves with BitLocker.  | V<br>Test_result                                                                                                    |
|                          |                                      | For your security, some settings a                                     | re managed by your system administrator.     |                      |                                                                                                    |
| hw64_551 CINEBENCH Qu    |                                      | Operating system drive                                                 |                                              |                      | LuxMark-v3.1                                                                                                    |
|                          |                                      | Windows (C:) BitLocker Encry                                           | /pting                                       | $\odot$              |                                                                                                    |
| MonitorTest              |                                      |                                                                        | Back up your recovery key Turn off BitLocker |                      | witherand and a constraint of the constraint of the constraint of |
| 📀 🚺                      |                                      | Fixed data drives                                                      |                                              |                      |                                                                                                    |
| saneng201 Jperf Inte     |                                      | Removable data drives - BitLo                                          | cker To Go                                   | 0                    | BurninTest<br>Profession                                                                                                    |
| saneng2016 Luxmark Inte  | See also                             | D: BitLocker off                                                       |                                              | 9                    | 30Mark06, BurninTest                                                                                                    |
|                          | TPM Administration                   |                                                                        |                                              |                      |                                                                                                    |
| CrystalDisk usb3loopdr P | Disk Management<br>Privacy statement |                                                                        |                                              | 1 📢                  | Encryption in progress<br>Encryption of C: by BitLocker Drive<br>Encryption has started. Click for more                                                                                                    |
|                          | Sanuta rec                           |                                                                        |                                              |                      | BitLocker Drive Encryption Notification Utility                                                                                                    |
| Type here to             | search                               | 🗆 🧎 📄 💼                                                                | i 🧔 📅 🖻 💆 👂                                  | ø 👫 📟                | x <sup>R</sup> ^ № 🙀 Ф)) 7:49 PM<br>1/8/2018 🖏                                                                                                    |

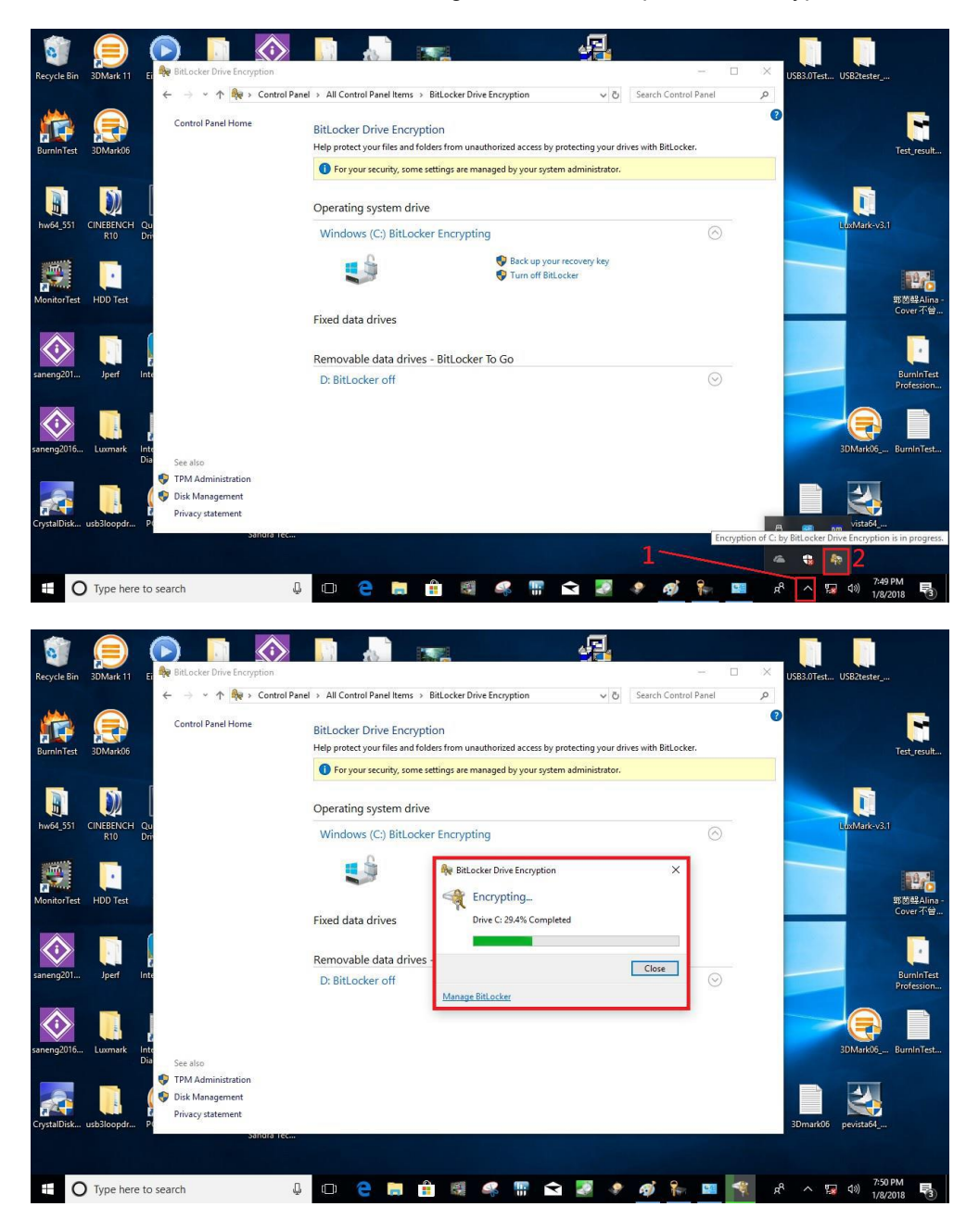

Select and click the icon in the lower right corner to complete the encryption.

| RELECTOR Drive Encryption |                                                                                                    | - 0 X                      |
|---------------------------|----------------------------------------------------------------------------------------------------|----------------------------|
| ← → + ↑ 🏘 > Contr         | rel Panel > All Control Panel Items > BitLocker Drive Encryption                                                                     | v 6 Search Centrol Panel P |
| Control Panel Home        | BitLocker Drive Encryption<br>Help protect your files and folders from unauthorized access by protecting your driver with BitLocker. | Ø                          |
|                           | For your security, some settings are managed by your system administrator.                                                           |                            |
|                           | Oneration custem dri                                                                                                    |                            |
|                           | C Bit other on                                                                                                    |                            |
|                           | C BRECKEI ON                                                                                                    | 0                          |
|                           | Close                                                                                                    |                            |
|                           | Manage Bill ocker                                                                                                    |                            |
|                           | Fixed data drives                                                                                                    |                            |
|                           | Ramoushia data drivar - Bitl ockar To Go                                                                                             |                            |
|                           | TRANSCEND (E) BitLocker off                                                                                                    | 0                          |
|                           |                                                                                                    |                            |
| See also                  |                                                                                                    |                            |
| TPM Administration        |                                                                                                    |                            |
| Disk Management           |                                                                                                    |                            |

4. Confirm the completion of encryption.

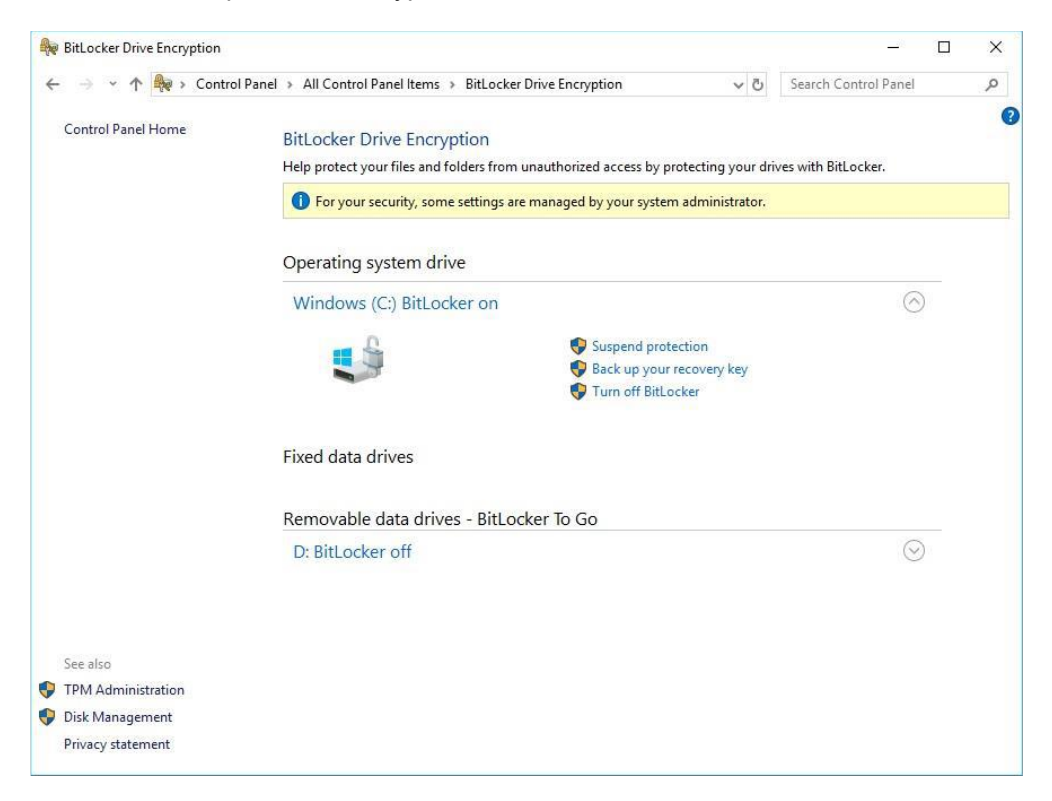

5. Disable the TPM function in BIOS Setup Utility.

| TPM20 Device Found | 402.1         | Enables or Disables BIOS                   |
|--------------------|---------------|--------------------------------------------|
| Firmware Version:  | 402.1<br>INTC | support for security device                |
|                    |               | Device. TCG EFI protocol an                |
|                    |               | INTIA interface will not be<br>available.  |
|                    |               |                                            |
|                    |               | →+: Select Screen                          |
|                    |               | <pre> fl: Select Item Enter: Select </pre> |
|                    |               | +/-: Change Opt.                           |
|                    |               | F1: General Help                           |
|                    |               | F2: Previous Values                        |
|                    |               | F3: Optimized Deraults                     |
|                    |               | ESC: Exit                                  |
|                    |               |                                            |

6. If you see the following screen when the system is powered on, it means that the TPM module function is working fine. Note that BitLocker cannot be executed if your system does not support the TPM function.

| nter the recovery key                              | for this drive                                    |                                    |            |
|----------------------------------------------------|---------------------------------------------------|------------------------------------|------------|
|                                                    |                                                   |                                    |            |
| For more information on<br>http://windows.microsof | how to retrieve this k<br>t.com/recoverykeyfaq fr | ey, go to<br>om another PC or mobi | le device. |
| Use the number keys or                             | function keys F1-F10(us                           | e F10 for 0).                      |            |
| Recovery key ID: 995386                            | D1-889B-4ADA-BA42-DCD39                           | 29AF074                            |            |
| Press Enter to cont<br>Press Esc for more          | inue<br>recovery options                          |                                    |            |

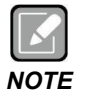

The user will experience the following situation when using a system not supporting TPM.

- Device Manager

  File
  Action

  View
  Help

  Help

  Display adapters

  Display adapters

  Display adapters

  Display adapters

  Display adapters

  Display adapters

  Display adapters

  Display adapters

  Display adapters

  Display adapters

  Display adapters

  Display adapters

  Display adapters

  Display adapters

  Display adapters

  Display adapters

  Display adapters

  Display adapters

  Display adapters

  Display adapters

  Display adapters

  Portable Devices

  Ports (COM & LPT)

  Display reduces

  Display controllers

  Software devices

  Sound, video and game controllers

  System devices

  System devices

  System devices

  Display controllers

  System devices

  Display controllers
- 1. TPM information is not found in Device Manager.

2. When trying to turn on Bitlocker, the following error message shows up.

| > - 🛧 🏘 > Contra                                                                                                    | ol Panel > All Control Panel Items > BitLocker Drive Encryption                                                                                                    |
|----------------------------------------------------------------------------------------------------|----------------------------------------------------------------------------------------------------|
| Control Panel Home                                                                                                    | BitLocker Drive Encryption<br>Help protect your files and folders from unauthorized access by protecting your drives with E                                                                      |
|                                                                                                    | Operating system drive                                                                                                    |
|                                                                                                    | C: BitLocker off                                                                                                    |
|                                                                                                    |                                                                                                    |
|                                                                                                    | Fixed data drives                                                                                                    |
|                                                                                                    | Removable data drives - BitLocker To Go                                                                                                    |
|                                                                                                    | TRANSCEND (D:) BitLocker off                                                                                                    |
| 😽 😽 BitLocker Drive En                                                                                                    | cryption (C:)                                                                                                    |
| <ul> <li>Reference by BitLocker Drive En Starting BitLocket</li> <li>Starting BitLocket</li> <li>This device can't without a compa volumes.</li> </ul> | eryption (C:)<br>er<br>use a Trusted Platform Module. Your administrator must set the "Allow BitLocker<br>tible TPM" option in the "Require additional authentication at startup" policy for OS  |
| <ul> <li>BitLocker Drive En</li> <li>Starting BitLocket</li> <li>This device can't without a compa volumes.</li> </ul>                                 | ncryption (C:)<br>Pr<br>use a Trusted Platform Module. Your administrator must set the "Allow BitLocker<br>tible TPM" option in the "Require additional authentication at startup" policy for OS |